# Sheffield Hallam University

# Converis Ethics Review Academic User Guide

# Contents

| 1.  | Intr | oduction                                                | 4  |
|-----|------|---------------------------------------------------------|----|
| 1.1 | 1    | What is Converis?                                       | 4  |
| 1.2 | 2    | Ethics Review in Converis                               | 4  |
| 1.3 | 3    | Responsibilities                                        | 4  |
| 1.4 | 4    | Timescales                                              | 4  |
| 2.  | Acc  | cessing the system                                      | 5  |
| 3.  | Acc  | cessing help                                            | 7  |
| 3.′ | 1    | Technical Help                                          | 7  |
| 3.2 | 2    | Application Specific Queries                            | 9  |
| 3.3 | 3    | Ethics Policy and Procedure Queries                     | 9  |
| 4.  | Eth  | ics Process Overview                                    | 10 |
| 5.  | Cre  | eating an Ethics Review                                 | 12 |
| 5.′ | 1    | Starting a new application                              | 13 |
| 5.2 | 2    | Completing the rest of the application                  | 16 |
| 5.3 | 3    | Principal Investigator Sign-off                         | 18 |
| 5.4 | 4    | Moving your application on to the next stage            | 19 |
| 5.5 | 5    | What happens next?                                      | 20 |
| 5.6 | 5    | Notification of outcome                                 | 21 |
| 5.7 | 7    | If you have to resubmit                                 | 22 |
| :   | 5.7  | .1 Resubmission Process Map                             | 24 |
|     | 5.7  | .2 If you have to resubmit on a different template type | 25 |
| 5.8 | 3    | If your application is not approved                     | 26 |
| 5.9 | Э    | Your responsibilities post-approval                     | 27 |
| 5.′ | 10   | Post Approval Amendments                                | 28 |
| 6.  | Dire | ector of Study Approval                                 | 30 |
| 6.1 | 1    | Accessing the Application                               | 30 |
| 6.2 | 2    | Sending the Ethics Review back to the Student           | 31 |
| 6.3 | 3    | Signing off the application                             | 32 |
| 6.4 | 4    | What happens next?                                      | 33 |
| 7.  | Eth  | ics Reviewers                                           | 34 |
| 7.′ | 1    | Accessing the Application                               | 34 |
| 7.2 | 2    | Declining to review the application                     | 36 |
| 7.3 | 3    | Reviewing the application                               | 37 |

|    | 7.4  | Lead Reviewers Responsibilities                     | . 38 |
|----|------|-----------------------------------------------------|------|
|    | 7.5  | What happens next?                                  | . 41 |
|    | 7.5  | 5.1 If outcome decision made by Lead Reviewer       | . 41 |
|    | 7.5  | 5.2 If escalated to FREC Chair for outcome decision | . 41 |
|    | 7.6  | Reviewing a Resubmitted Application                 | . 42 |
|    | 7.7  | Reviewing Amendments                                | .43  |
| 8. | Fa   | culty Research Ethics Chair (FREC)                  | .44  |
|    | 8.1  | Reviewing an application                            | .44  |
|    | 8.2  | What happens next?                                  | . 47 |
| 9. | Clo  | oning a record                                      | . 48 |
| 1( | ). F | Producing a PDF of an Ethics Review                 | .49  |
| 1  | 1.   | RAS Process Map                                     | . 50 |
|    |      |                                                     |      |

#### 1. Introduction

#### **1.1 What is Converis?**

Converis is the University's Research Management System and is used to record Pre-Award Funding Applications and Ethics Reviews.

#### **1.2 Ethics Review in Converis**

Completing the Ethics Review application in Converis enables the University to record that research conducted has been subjected to ethical scrutiny.

The SHU Research Ethics Policy should be consulted before completing the Ethics Review application in Converis.

#### **1.3 Responsibilities**

Collecting data without ethical approval or ethical scrutiny constitutes research misconduct under the University policy. Studies can only begin once ethics approval has been received.

The final responsibility for ensuring that ethical research practices are followed rests with the supervisor for student research and with the Principal Investigator for staff research projects.

Note that students and staff are responsible for making suitable arrangements for keeping data secure and, if relevant, for keeping the identity of participants anonymous. They are also responsible for following SHU guidelines about data encryption and research data management.

| Converis Role            | Responsible for                                                                                                    |
|--------------------------|----------------------------------------------------------------------------------------------------|
| Staff Researcher/Student | Creating the application in Converis                                                                                                    |
| Director of Study        | Signing off Students' application as ready for review                                                                                                    |
| Ethics Reviewer          | Undertaking ethical review of applications and<br>making recommendation. Lead Reviewer<br>responsible for making overall approval decision or<br>escalating to FREC. Responsible for reviewing<br>amendments. |
| FREC                     | Making overall approval decision when applications/amendments are escalated.                                                                                                    |

#### **1.4 Timescales**

The target for completing Ethics Reviews is 2 weeks, from date of submission.

#### 2. Accessing the system

Converis is part of single sign-on (SSO). You can use your existing SHU username and password to access the system.

To access Converis click on the following link https://shu.converis.clarivate.com

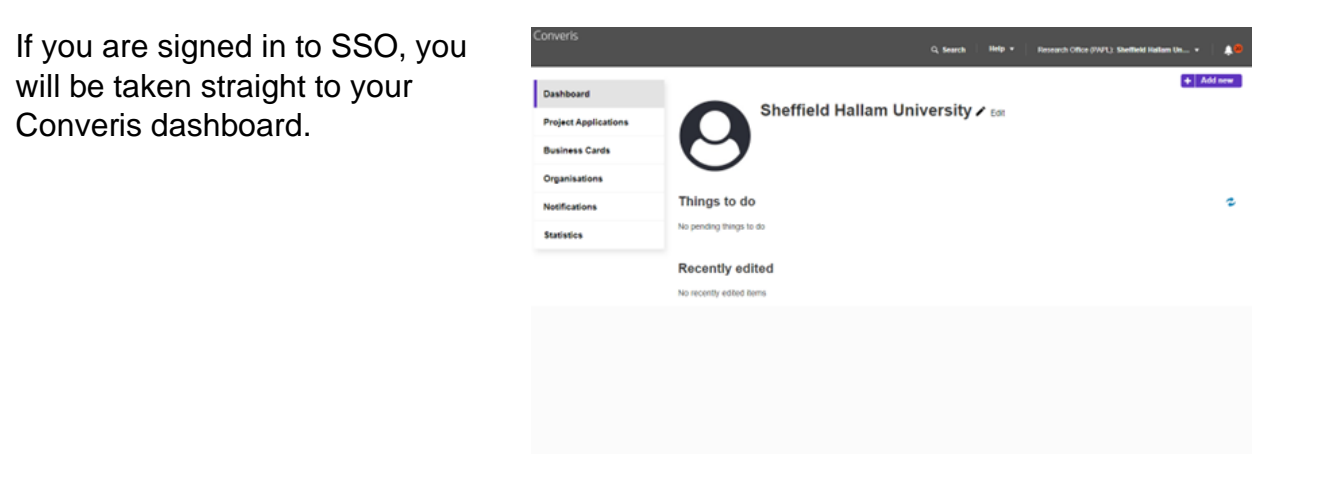

If you are not signed in to SSO, you will be redirected to the SHU authentication portal when you click the link.

Enter your SHU email address in the following format <u>username@hallam.shu.ac.uk</u> and click **Next** 

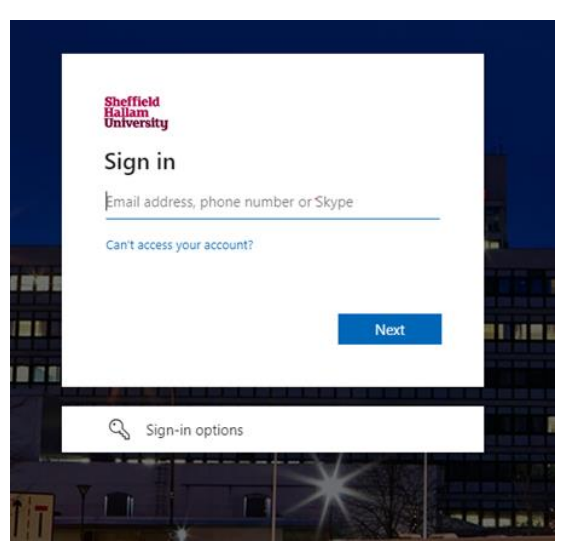

You will be redirected to the following page and asked for your SHU login username and password.

Enter your SHU **username** in the format <u>username@hallam.shu.ac.uk</u> and **password** and click **Sign In**.

| ×             |  |                                                                                                    |                                  |
|---------------|--|----------------------------------------------------------------------------------------------------|----------------------------------|
| ×             |  |                                                                                                    |                                  |
| ×             |  |                                                                                                    |                                  |
| ×             |  |                                                                                                    |                                  |
| ×             |  |                                                                                                    |                                  |
| ×             |  |                                                                                                    |                                  |
| ×             |  |                                                                                                    |                                  |
| ×             |  |                                                                                                    |                                  |
| ×             |  |                                                                                                    |                                  |
| $\rightarrow$ |  |                                                                                                    |                                  |
| $\rightarrow$ |  |                                                                                                    |                                  |
| $\rightarrow$ |  |                                                                                                    | ALC: NO DECISION                 |
| ×             |  |                                                                                                    | Contraction of the               |
| $\rightarrow$ |  |                                                                                                    | <ol> <li>N.W. (No. 1)</li> </ol> |
|               |  |                                                                                                    |                                  |
|               |  | and the second second se |                                  |
|               |  |                                                                                                    | -                                |
|               |  |                                                                                                    | Contra Contract                  |
|               |  |                                                                                                    | ALC: NO. 100                     |
|               |  |                                                                                                    | 100 AT 10. 100                   |
|               |  |                                                                                                    | A CONTRACTOR OF                  |
|               |  |                                                                                                    | ALC: NOT THE OWNER OF            |

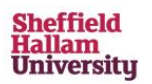

Enter your username below in the form username@hallam.shu.ac.uk

| username@hallam.shu.ac.uk |  |
|---------------------------|--|
| Password                  |  |

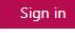

Once authenticated, you will be logged in to Converis.

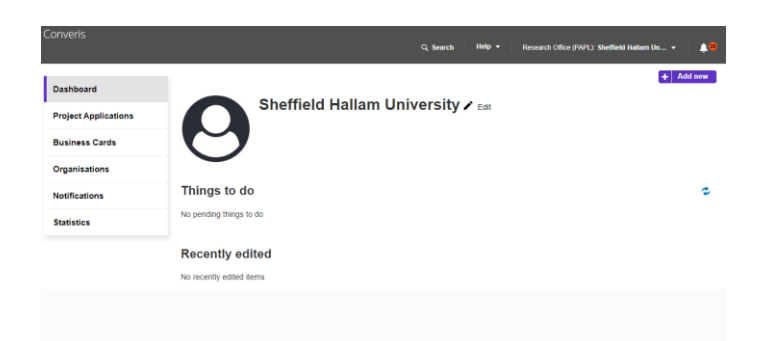

#### 3. Accessing help

#### 3.1 Technical Help

The self-service portal (Assyst) is used to manage requests for help.

You can access the portal at: http://itservicedesk.shu.ac.uk/

Enter your SHU username and password and click Logon

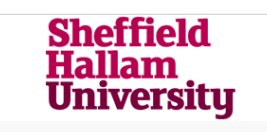

Please enter your username and password to access the SHU systems relevant to your area of work or study. Your username and password should be the same as those you currently use to log into SHU applications.

#### Forgotten your password?

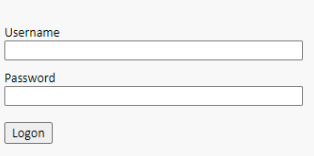

To request help, go to **Request a Service – Staff** in the bottom right corner of the screen, or **Request a Service – Students** 

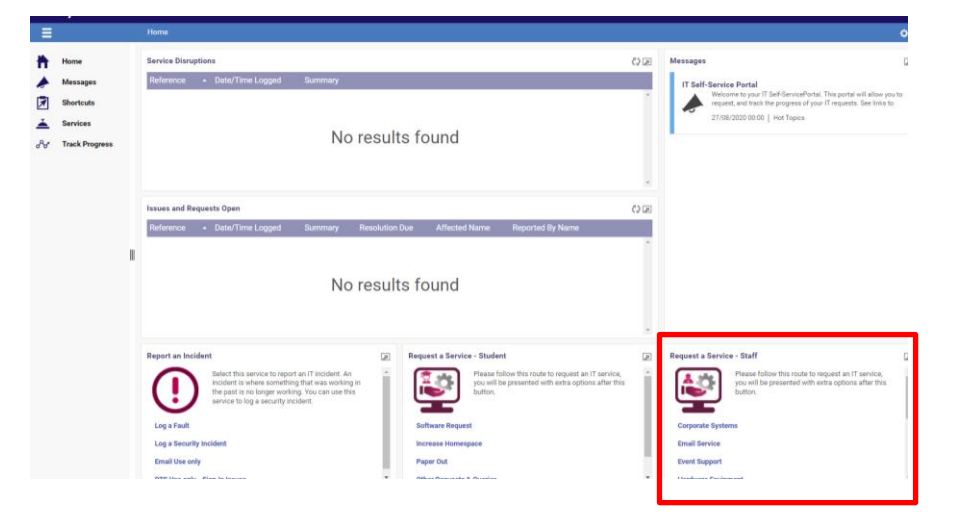

For staff requests, click Corporate Systems, then click Converis

For student requests, click **Converis** 

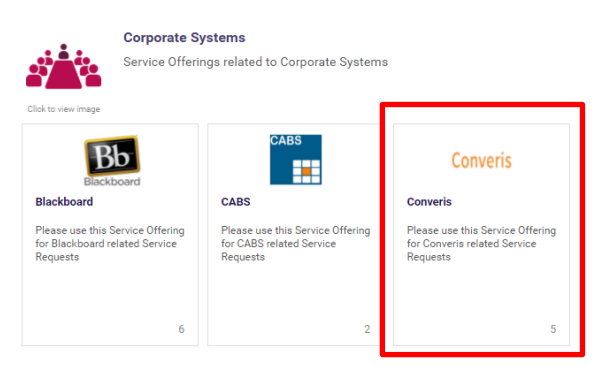

Converis Converis Please use this Service Offering for Converis related Service Requests Select the required service e.g. Activate Account ତ 9 ď 3 3 2 te Account Role Jse this form to request a Ш .0 equests & Qu Use this form if you have any other requests or queries related to Converis. Complete the form and click **Submit** Ø Activate Account Fiona Birch - RB 0 +441142 B I ;= = | + + = + + = + = × Logging on Behalf of Someone

# 3.2 Application Specific Queries

| Health                   | Research Institute Ethics<br>Admin | ! RIS Health Industry & Innovation Ethics                             |
|--------------------------|------------------------------------|-----------------------------------------------------------------------|
|                          | Research Institute Ethics<br>Lead  | Dr Mayur Ranchordas                                                   |
| Industry &<br>Innovation | Research Institute Ethics<br>Admin | <b>! RIS Health Industry &amp; Innovation Ethics</b>                  |
|                          | Research Institute Ethics<br>Lead  | Professor Simon Andrews                                               |
| Culture & Creativity     | Research Institute Ethics<br>Admin | <u>! RIS Social &amp; Economic Culture &amp; Creativity</u><br>Ethics |
|                          | Research Institute Ethics<br>Lead  | Dr Ruth Deller                                                        |
| Social &<br>Economic     | Research Institute Ethics<br>Admin | <u>! RIS Social &amp; Economic Culture &amp; Creativity</u><br>Ethics |
|                          | Research Institute Ethics<br>Lead  | Dr Jake Philips                                                       |
|                          |                                    |                                                                       |

# 3.3 Ethics Policy and Procedure Queries

Research and Innovation Office

ethicssupport@shu.ac.uk

4. Ethics Process Overview

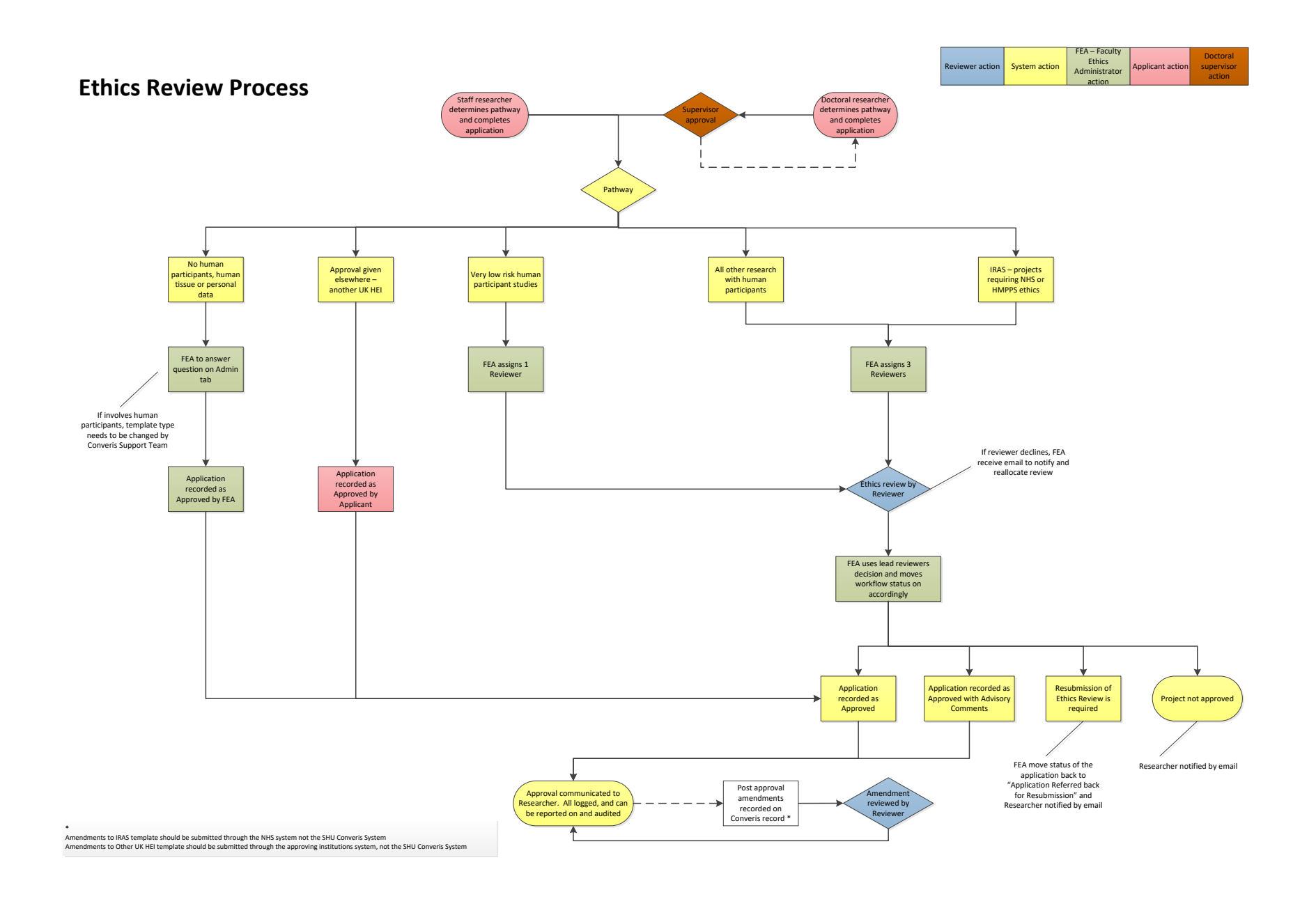

#### 5. Creating an Ethics Review

After you log in to Converis you will arrive at the **Dashboard.** 

From this screen you can:

- 1. Create a new Ethics Review
- 2. Access Ethics Reviews you are currently preparing
- 3. View all of your Ethics Reviews
- 4. Switch roles and logout

| Converis My Tools                                 | ).                                                                                                    | Q, Search Help 💌                | Researcher ARNOLD, ALEXANDER - ALEX 1 |
|---------------------------------------------------|----------------------------------------------------------------------------------------------------|---------------------------------|---------------------------------------|
| Dashboard<br>Projects<br>Persons<br>Organisations | 3 ALEXANDER ARNO                                                                                                    | OLD 🖌 Edit                      | 1 + Add new                           |
| Notifications                                     | Things to do 2  • 1 Ethics Reviews currently In Preparation                                                                      | 1                               | View A8                               |
|                                                   | Recently edited<br>ER6054959; ; ARNOLD, ALEXANDER - Research Support Tea<br>Ethics Review ( Last edited on 1901/2018 at 11:05 AM | am; (No human participants, hum | an tissue or personal data)           |

You must be logged in as **Researcher** for staff research or for PhD/MRes/MbyRes applications you should be in your **Student** role.

Click on the arrow in the top right of the screen and select **Switch Role**.

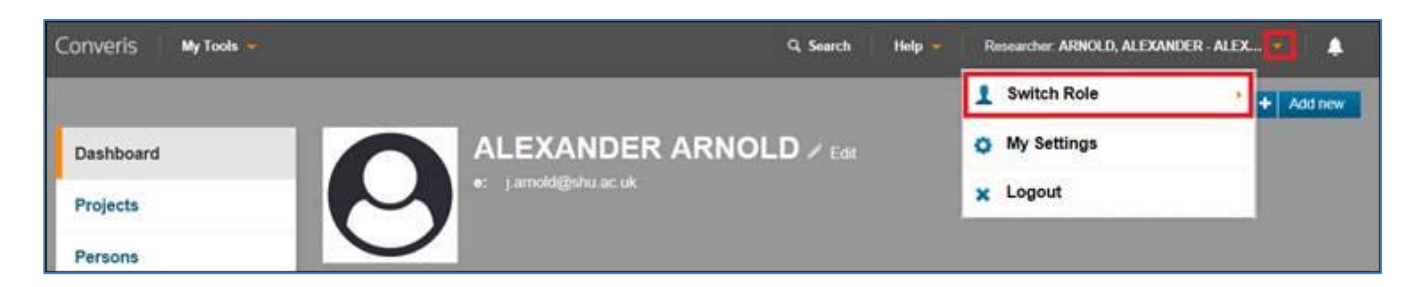

You will be returned to the Dashboard of your selected role.

# 5.1 Starting a new application

- 1. Click Add New
- 2. Select Projects / Ethics Review

| Converis My Tools 👻 | Q Search   Help - Resear | rcher: ARNOLD, ALEXANDER - ALEX 🍷 🛛 🌲 |
|---------------------|--------------------------|---------------------------------------|
|                     |                          | + Add new                             |
| Dashboard           |                          | ▼ Projects                            |
| Destants            | e: jamold@shu.ac.uk      | Project Application                   |
| Projects            |                          | Ethics Review                         |
| Persons             |                          | Organisation                          |
| Organisations       |                          |                                       |

3. You will then need to select the **Ethics Review Type.** 

There are five pathways (Ethics Review Types) to choose from. Each one reflects the level of risk associated with the research.

Click on a template to create a new blank application.

| I new Ethics Review                                  |                                                         |
|------------------------------------------------------|---------------------------------------------------------|
| ct the desired ethics review type                    |                                                         |
| Ethics Review                                        | Information about the selected ethics review            |
| lo human participants, human tissue or personal data |                                                         |
| fery low risk human participants studies             | By hovering your mouse pointer                          |
| Il other research with human participants            | over each template, you will see<br>a description here. |
| RAS - projects requiring NHS or HMPPS ethics         |                                                         |
| pproval given elsewhere - another UK HEI             |                                                         |

Further information about each template can be found on the next page.

| Name of pathway (template in Converis)               | Description/to be used for                                                                                                    | Is review             | Process                                                                                                    |
|------------------------------------------------------|----------------------------------------------------------------------------------------------------|-----------------------|----------------------------------------------------------------------------------------------------|
| No human participants, human tissue or personal data | <ul> <li>Desk based reviews.</li> <li>Analysis of anonymised secondary data.</li> <li>No interaction with human participants.</li> <li>Typically only in areas such as humanities,<br/>engineering and physical sciences; although<br/>not all research in those areas has no<br/>participants.</li> </ul>                                | No                    | Application created in Converis by<br>Researcher and marked as approved by<br>Faculty Ethics Admin.                                                               |
| Very low risk human participants studies *           | <ul> <li>Participants not vulnerable;</li> <li>No foreseeable risk of physical or emotional harm;</li> <li>No potential pain;</li> <li>Not a sensitive topic;</li> <li>All participants giving informed consent;</li> <li>No covert observation;</li> <li>No drugs, food substances or invasive procedures being administered.</li> </ul> | Yes by 1<br>reviewer  | Application created in Converis by<br>Researcher. Reviewer assigned by Faculty<br>Ethics Admin. Reviewer responsible for<br>responding.                           |
| All other research with human participants *         | <ul> <li>This is the standard ethics proforma and includes:</li> <li>Bioscience;</li> <li>Food science;</li> <li>Sport science</li> <li>And most social science research.</li> </ul>                                                                                                    | Yes by 3<br>reviewers | Application created in Converis by<br>Researcher. Reviewers assigned by Faculty<br>Ethics Admin. Lead Reviewer responsible for<br>collating Reviewer's responses. |
| IRAS – projects requiring NHS or HMPPS ethics *      | Project is being submitted to NHS or HMPPS (prisons and probation) ethics through IRAS                                                                                                    | Yes by 3<br>reviewers | Application created in Converis by<br>Researcher. Reviewers assigned by Faculty<br>Ethics Admin. Lead Reviewer responsible for<br>collating Reviewer's responses. |
| Approval given elsewhere - another UK HEI            | In the case of collaborations reviewed under another UK university's approval process.                                                                                                    | No                    | Application created in Converis by Researcher and recorded as approved.                                                                                           |

\* In studies with human participants, the online form includes health and safety risk assessment for the researcher as before. However, please note if it may be necessary to conduct a further health and safety risk assessment for the proposed research, for example for laboratory based studies. Further information can be obtained from your Faculty Safety Co-ordinator. Any further risk assessment can be uploaded to Converis alongside your other documents.

Your name will be automatically assigned to the application as the **Primary Researcher/Principal Investigator**.

If you are a member of staff submitting an application for work relating to a doctorate, follow these steps to remove your staff account and assign your student account to the application.

- 1. Delete your name by clicking on the bin icon.
- 2. Click on the blue plus icon.

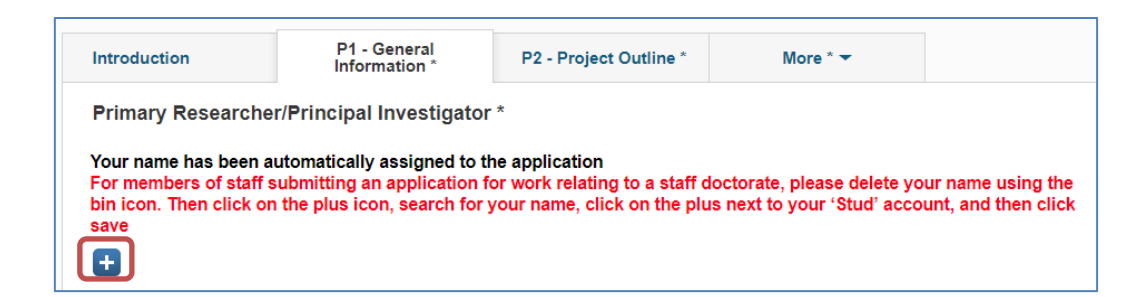

- 3. Search for your name.
- 4. Click on the blue plus next to your student account (STUD)

Your student account will be added to the application.

5. Click **Save** at the bottom of the screen.

This will save your new application to your account and you can then continue to work on it.

|                   |                                    |                                   | Lindii                   | Code |  |
|-------------------|------------------------------------|-----------------------------------|--------------------------|------|--|
| Brierton, Elizabe | eth Research and Innovation Office | Research and Innovation<br>Office | E.Brierton@shu.a<br>c.uk | STUD |  |
| veris Proiect A   | opplication                        |                                   |                          |      |  |

# 5.2 Completing the rest of the application

- You can move backwards and forwards between tabs.
- Information entered into fields *is not* automatically saved. Click on the **Save** button at the bottom of the screen at regular intervals to avoid losing information.
- The **Save and Close** button will close the record you are working on as well as saving the data that has been entered. Leave the record in the In Preparation status so that you can return to edit it.
- Mandatory Fields have an \* next to them; this means they must be completed before the status of the application can be submitted.
- If your review is linked to a project application in Converis, use the **Converis Project Application** field to link the records.

Click on <sup>1</sup>. Enter the **Title** or **Project ID** of the application and click the magnifying glass icon.

Select the record by clicking on 
Search results for aa2696074
AA2696074; Test Application - Researching Converis; BOND, JAMES - Research Support Team

 If the project is <u>Doctoral research</u> you will need to add your Director of Studies. This can be done in the same way as when adding yourself as the Principal Investigator.

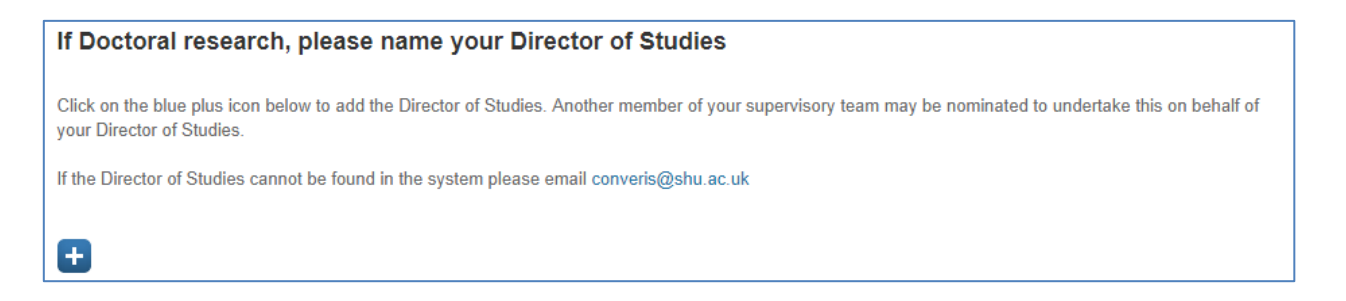

 If the project is <u>Doctoral research</u> you can also add all the members of your Supervisory Team. This enables them to view your application. If a supervisor is from an external institution please add them to the text box under Q3b. External Investigator Details (they will not be able to view your application but you could download a PDF copy and send this via email.)

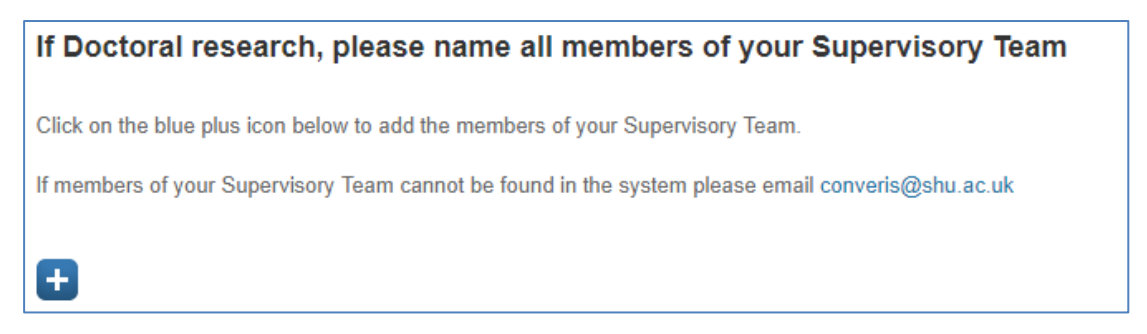

 If you are carrying out <u>Staff Research</u> and would like to add a Co-Investigator please add Co-Investigators in Q3a. Other SHU Investigator. Co-Investigators can edit the application while it is "In Preparation". They cannot sign off the application on behalf of the Principal Investigator.

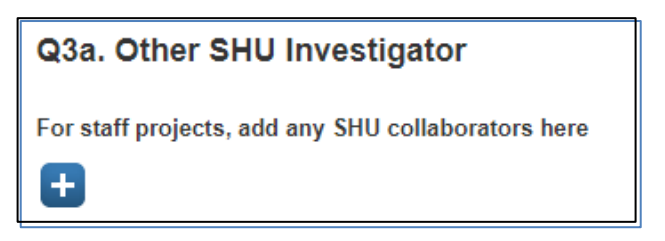

• If your research is funded but you can't find the **Funder** on the system you can add a new record for them by clicking on the icon highlighted in the picture below.

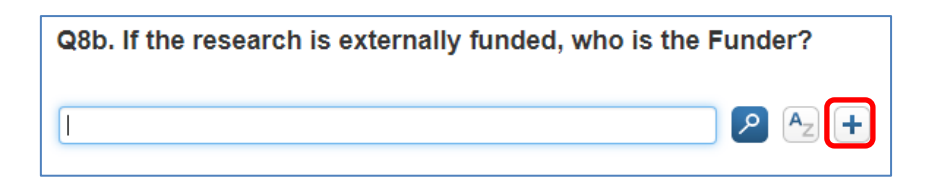

- To upload documents click on this icon <a>[</a>
  - Select your document and click **Open**.
  - Complete the **Document Type** and **Description**.
  - To open documents in Converis, click on the file type Icon.

| Upload Documents Here |                             |                            |             |   |  |
|-----------------------|-----------------------------|----------------------------|-------------|---|--|
|                       | Name                        | Document Type              | Description |   |  |
| W                     | Health and safety plan.docx | Select document type 🗸 🗸 🗸 |             | Î |  |
|                       |                             |                            |             |   |  |

# 5.3 Principal Investigator Sign-off

Once all fields are complete the application needs to be signed-off before submitting into the system.

Click on the **P9 - Adherence to SHU Policy and Procedures** tab and complete the Principal Investigator Sign-off.

| Primary Researcher/Principal Investigator Sign-off *                                                                                             |
|----------------------------------------------------------------------------------------------------|
| I can confirm that I have read the Sheffield Hallam University Research Ethics Policy and Procedures *                                           |
| I can confirm that I agree to abide by its principles and that I have no personal or commercial conflicts of interest relating to this project * |
| Date of PI Sign-off *                                                                                                    |

Please note only the Principal Investigator can sign off an application.

#### 5.4 Moving your application on to the next stage

When you have completed your application, click on the **Save & Close** button at the bottom right of the Converis screen.

The status box will pop up. Select the appropriate workflow status for your role then click **Done**.

| Set status                                                                                 |                                                                                      |
|--------------------------------------------------------------------------------------------|--------------------------------------------------------------------------------------|
| Record a comme<br>change (optional)<br>only saved upon<br>of status.                       | nt about this status<br>). This comment is<br>a successful change                    |
| In preparation<br>Save in this status w<br>being completed or r                            | then the application is revised.                                                     |
| Send for Admin<br>Selecting this status<br>to the Faculty Ethics<br>screen it and initiate | Check<br>will issue a notification<br>Administrator, who will<br>the review process. |
| screen it and initiate                                                                     | Administrator, who will the review process.                                          |

This will generate an email to your Faculty Ethics Admin Team whowill then process your application. On All Other Research, Very Low Risk, No Human Participants or IRAS

| t status                                                                                                    |
|----------------------------------------------------------------------------------------------------|
| Record a comment about this status<br>change (optional). This comment is<br>only saved upon a successful change<br>of status.                            |
| In preparation<br>Save in this status when the application is<br>being completed or revised.                                                             |
| Send for Director of Studies<br>Approval                                                                                                    |
| Selecting this status will issue a notification<br>to the Director of Studies for them to check<br>and approve the application as "Ready for<br>Review". |
| This is mandatory for all Doctoral Research.                                                                                                    |
| Cancel Done                                                                                                    |
|                                                                                                    |

This will generate an email to your Director of Study to ask them to sign-off your application before submitting it to the Faculty Ethics Admin Team to process.

They may return the application to you, to edit, if they consider revisions are needed before the application can be submitted for review.

#### For Staff /Student Research On Approval given elsewhere - another UK HEI

| Set status                                                                                                    |                                                                     |
|----------------------------------------------------------------------------------------------------|---------------------------------------------------------------------|
| To add a comment yo<br>change the status.                                                                                | ou first need to                                                    |
| In preparation<br>Save in this status when the<br>completed or revised.                                                  | application is being                                                |
| Application Approved<br>Selecting this status will issu<br>communication. Do this follo<br>lead reviewer that the applic | e an approval<br>wing notification from the<br>ation is "Approved". |
| Cancel                                                                                                    | Done                                                                |

This will generate an email to you to confirm the approval has been registered

# 5.5 What happens next?

If you have responded yes to any of the following questions, an email will be sent to the appropriate contact:

| i) Participants under 5 years old                                       | P1 Tab | Insurance Team       |
|-------------------------------------------------------------------------|--------|----------------------|
| ii) Pregnant women                                                      | P1 Tab | Insurance Team       |
| iii) 5000 or more participants                                          | P1 Tab | Insurance Team       |
| iv) Research being conducted in an overseas country                     | P1 Tab | Insurance Team       |
| Q4. Are you likely to be generating potentially security-sensitive data | P2 Tab | IT Help              |
| that might need particularly secure storage?                            |        |                      |
| Q3. Is this a clinical trial?                                           | P3 Tab | Insurance Team       |
| Are you uploading a Risk Assessment Form?                               | P8 Tab | Health and Safety    |
| Are you uploading a Data Management Plan?                               | P8 Tab | Library Support Team |

#### Pathway

#### No human participants, human tissue or personal data;

If the correct template has been selected and completed, your application will be recorded as 'Approved' and you will receive email notification to this effect.

#### Approval given elsewhere - another UK HEI

Once you have completed the application and save and closed it, you should set the status to 'Approved'.

#### Very low risk human participants

Faculty Ethics Administrators will assign a reviewer and it will be their responsibility to make a final decision.

- All other research with human participants
- IRAS projects requiring NHS or HMPPS ethics

Faculty Ethics Administrators will assign three reviewers. One of the Reviewers will be assigned as Lead, and it will be their responsibility to collate all comments and make a final decision.

Where there has been a difference of opinion between the three Reviewers that cannot be resolved, the Lead Reviewer may ask the Faculty Research Ethics Chair (FREC) to arbitrate.

#### 5.6 Notification of outcome

When a decision has been made, you will receive an email to notify you of the outcome. There are five possible decisions that Reviewers can make:

- 1. Application Approved
- 2. Application Approved with Advisory Comments
- 3. Application Referred back for Resubmission
- 4. Application Not Approved
- 5. Second Resubmission Required (where application has already been resubmitted once)

Comments collated by the lead reviewer will be provided in the email.

#### 5.7 If you have to resubmit

If your Ethics Review application has been "Referred back for Resubmission" you will receive an email notification containing collated comments from the Lead Reviewer/FREC.

Doctoral Students are encouraged to seek the advice of their Director of Studies before resubmitting the application for further full review.

You should then amend your application based on these comments.

If you need to change your response to any of the questions below, please email the Converis Support Team (converis@shu.ac.uk) with the relevant details.

| i) Participants under 5 years old                                                  | P1 Tab |
|------------------------------------------------------------------------------------|--------|
| ii) Pregnant women                                                                 | P1 Tab |
| iii) 5000 or more participants                                                     | P1 Tab |
| iv) Research being conducted in an overseas country                                | P1 Tab |
| Q4. Are you likely to be generating potentially security-sensitive data that might | P2 Tab |
| need particularly secure storage?                                                  |        |
| Q3. Is this a clinical trial?                                                      | P3 Tab |
| Are you uploading a Risk Assessment Form?                                          | P8 Tab |
| Are you uploading a Data Management Plan?                                          | P8 Tab |

After you have completed your changes, you should fill in the box at the bottom of the P10 tab called "Applicants Comments to Reviewers (following resubmission)" summarising your changes. Please ensure you complete this summary so the Reviewer can see where your changes are on the application.

| Final Decision to be com  | pleted by Lead Reviewer (or FREC if escalated) |
|---------------------------|------------------------------------------------|
| Application referred back | ✓                                              |
| Date of Final Decision    |                                                |
| 07/02/2019                |                                                |
| Applicants Comments to    | Reviewers (following resubmission)             |
|                           | ······································         |
|                           |                                                |
|                           |                                                |
|                           |                                                |
|                           |                                                |
|                           |                                                |
|                           |                                                |
|                           |                                                |
|                           |                                                |

When you are finished, click on save and close and set the status to "Send for approval by reviewers", then click on done. This sends an email to the lead reviewer/FREC to review the application again and amend their final decision.

#### 5.7.1 Resubmission Process Map

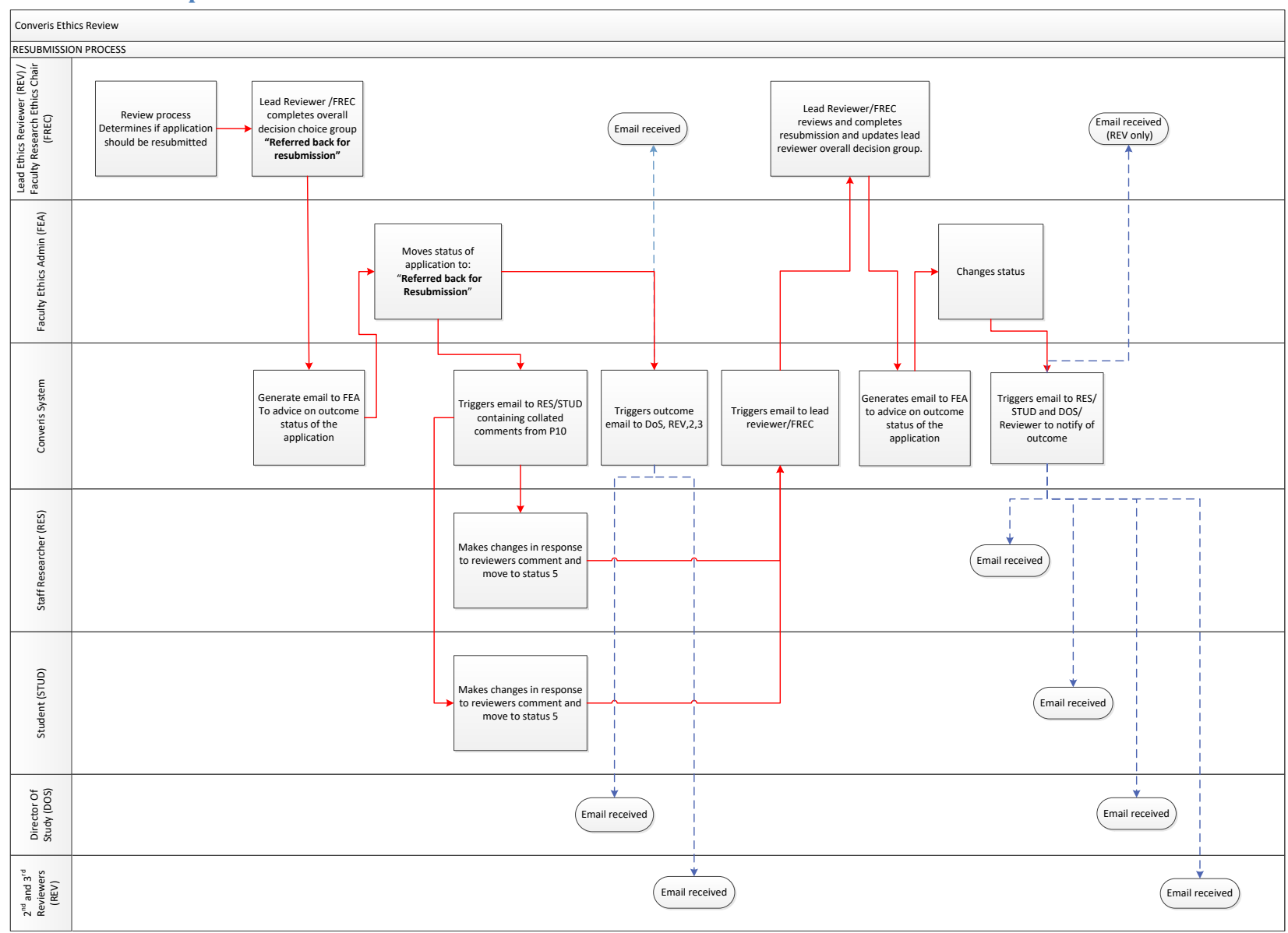

#### 5.7.2 If you have to resubmit on a different template type

If the reviewer's recommendation is to submit on a different template type, you will need to contact the Converis Support Team (<u>converis@shu.ac.uk</u>) with the following information:

- The Ethics ID number (beginning ER)
- The template type the application needs to be changed to
- The reason for the change in template type

The team will then arrange for the template to be changed to the correct type and the application will be returned to "In Preparation", where it can be further edited by you. You will receive an email to notify you when this has happened.

When you have finished editing your application, click on Save & close and move the status on as indicated in the table below.

| Template Type                       | Staff Researchers<br>Move the status of the | Doctoral Researchers<br>Move the status of the |
|-------------------------------------|---------------------------------------------|------------------------------------------------|
|                                     | application to:                             | application to:                                |
| For No Human Participants templates | Send for Admin Check                        | Send for Director of Studies<br>Approval       |
| For All Other Research templates    | Send for Admin Check                        | Send for Director of Studies<br>Approval       |
| For IRAS templates                  | Send for Admin Check                        | Send for Director of Studies<br>Approval       |
| For No Human Participants           | Send for Admin Check                        | Send for Director of Studies<br>Approval       |
| For UK HEI                          | Application Approved                        | Application Approved                           |

#### 5.8 If your application is not approved

In cases where the application is not approved, you have the right to appeal to the University Research Ethics Committee (UREC) by contacting the Head of Research Ethics, Professor Ann Macaskill (a.macaskill@shu.ac.uk)

#### 5.9 Your responsibilities post-approval

Once ethics approval has been granted, you are expected to deliver the project in accordance with the University's research ethics and integrity policies and procedures: <u>https://www.shu.ac.uk/research/excellence/ethics-and-integrity/approvals1</u>.

As the Principal Investigator you are responsible for monitoring the project on an ongoing basis and ensuring that the approved documentation is used. The project may be audited by the University during or after its lifetime.

The email confirming approval should be kept and stored in your project research files.

# 5.10 Post Approval Amendments

If amendments to your study are required after approval has been granted, these should be recorded on the tab called "P12 - Post Approval Amendments" and the following process followed.

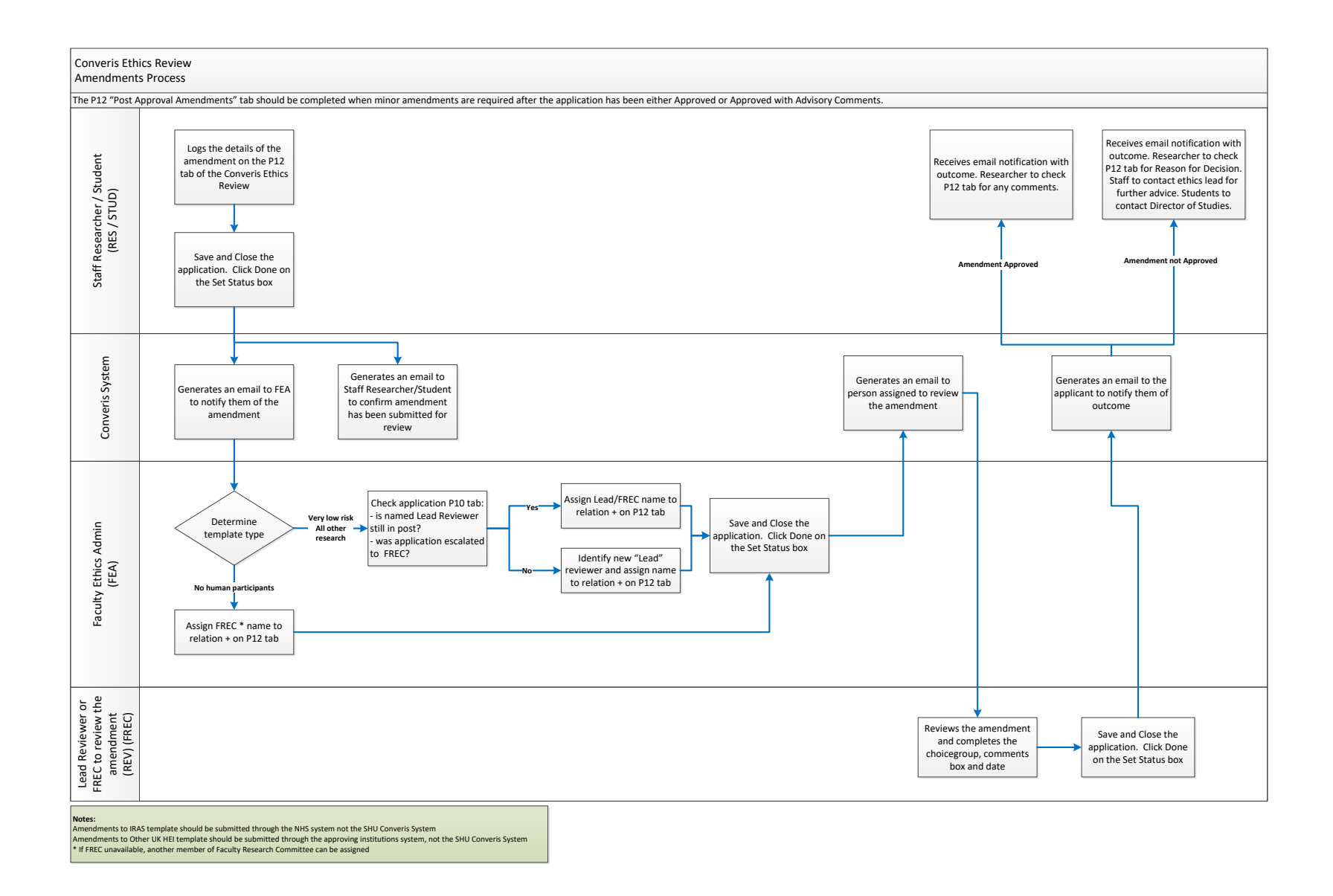

# 6. Director of Study Approval

#### 6.1 Accessing the Application

1. When a Doctoral Student has completed an Ethics Review Application you will receive an email notifying you it is ready for you to approve and sign-off as ready for review.

Please note that applications on the Approval given elsewhere - another UK HEI template are not sent to the Director of Study for sign-off.

| 4 ن 1 🖬 📔                                                                                              | ×                                                                                                    | Converi                                                                                                    | s - Doctoral Ethics Application                         | for Sign-off - Mess                    | age (HTML)                                  | _                    |                          |                              |
|----------------------------------------------------------------------------------------------------|----------------------------------------------------------------------------------------------------|----------------------------------------------------------------------------------------------------|---------------------------------------------------------|----------------------------------------|---------------------------------------------|----------------------|--------------------------|------------------------------|
| File Messa                                                                                             | age                                                                                                    |                                                                                                    |                                                         |                                        |                                             |                      |                          | ۵ 🕜                          |
| 🔩 Ignore 🗙<br>& Junk + Delete                                                                          | Reply Reply Forward To More *                                                                                                    | Create an appoint     Create a task with .       To Manager     Team E-mail       Reply & Delete     Proteate New | 0≧ 2. Archive from 4t △<br>✓ Done                       | Rules *     Rules *     M OneNote      | Assign Mark Categor                         | ize Follow           | Find Related * Zoom      |                              |
| Delete                                                                                                 | Respond                                                                                                    | Quick Steps                                                                                                    | Fa                                                      | Move                                   | Tags                                        | Ta Editing           | g Zoom                   |                              |
| From: CONV<br>To: E.Bri<br>Cc:<br>Subject: Conv                                                        | eris@shu.ac.uk<br>erton@shu.ac.uk<br>/eris - Doctoral Ethics Application for Sign                                                                                           | •off                                                                                                    |                                                         |                                        |                                             |                      |                          | Sent: Mon 18/02/2019 16:23   |
| Dear Flizabe                                                                                           | eth                                                                                                    |                                                                                                    |                                                         |                                        |                                             |                      |                          | Ro                           |
| Ethic Review<br>Title: <u>Ethics</u><br>Researcher I<br>The above na<br>access the ap<br>Switch to you | v ID: ER12002390<br>Review in Converis<br>Name: Elizabeth Andrassy<br>amed ethics application has be<br>pplication, click on the link abo<br>ur Director of Studies role by | en submitted by a doctoral researche<br>ove.<br>clicking on the little orange drop do                             | er. As their Director of Si<br>wn menu in the top right | tudies, you are r<br>corner, click 'sw | equested to review<br>vitch roles', then se | the application and  | determine that<br>dies'. | it is 'ready for review'. To |
| If you wish the application b                                                                          | he researcher to revise the app<br>pack to 'In Preparation'.                                                                                                    | lication, please instruct them on wh                                                                              | at they need to attend to I                             | by completing th                       | ne comments field                           | on the P9 tab. Click | 'Save and close          | e' and move the              |
| When you ar check'.                                                                                    | re satisfied that it is fit to go ou                                                                                                    | ut for review, complete the Director                                                                              | of Study sign-off section                               | at the bottom o                        | f P9. Click 'Save a                         | nd close' and move t | he application           | on to 'Send for admin        |
| Kind regards<br>Ethics Resea                                                                           | s,<br>irch Support                                                                                                    |                                                                                                    |                                                         |                                        |                                             |                      |                          |                              |
| *** This is a                                                                                          | n automatically generated em                                                                                                    | ail, please do not reply ***                                                                                      |                                                         |                                        |                                             |                      |                          |                              |
| You can acce                                                                                           | ess Converis by clicking on thi                                                                                                    | is link <u>https://shu-test.converis.clari</u>                                                                    | vate.com/converis/secure                                | :/login                                |                                             |                      |                          |                              |

- 2. Click on the blue hyperlinked title to access the application.
- 3. Login to Converis.
- 4. Important: If after logging in, you get the following **Access denied** message you will need to switch to your Director of Study role.

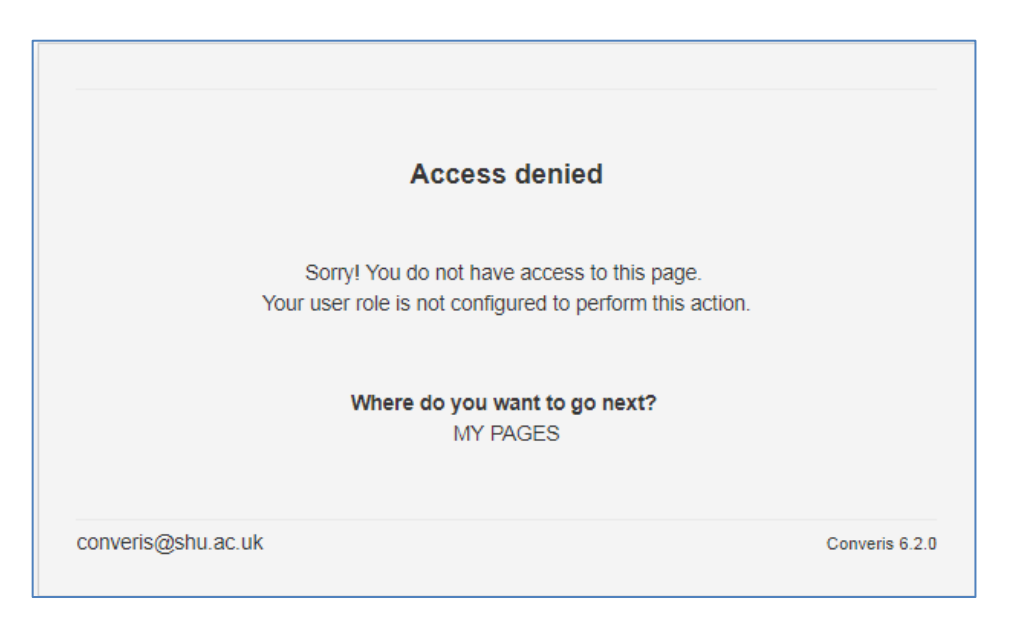

5. Click on the arrow in the top right of the screen and select **Switch Role**, then choose **Director of Study**.

| Converis   | Q, Search                                                                                                    | NU - 1      | essanther Brieflon, Elizabeth - Lizzy - E.B., 👻 🔒 🌲 |
|------------|----------------------------------------------------------------------------------------------------|-------------|-----------------------------------------------------|
|            |                                                                                                    | 1<br>0<br>× | Switch Role  My Settings Logout                     |
|            | Access denied<br>Bonyl You do not have access to this page<br>Your asser role to configured to perform this action.<br>Where do you want to go next?<br>MY FAUES |             |                                                     |
| Conversion | 0% 30. 94                                                                                                    | General 23  |                                                     |
|            |                                                                                                    |             |                                                     |

- 6. You will be returned to the Dashboard for your Director of Study role.
- 7. Click on the application listed in your **Things to Do** section this will take you into the application.

| Converis My Tools 💌                          |                                                          | Help 🌪 | Director of Study, ARNOLD, ALEXANDER | <b>3</b> | ٠  |
|----------------------------------------------|----------------------------------------------------------|--------|--------------------------------------|----------|----|
| Dashboard<br>Ethics Reviews<br>Persons       | ALEXANDER ARNOLD > Edit<br>• jannokägishujae uk          |        |                                      |          |    |
| Organisations<br>Notifications<br>Statistics | Things to do     I Ethics Reviews awaiting your approval | _      |                                      | View     | AL |

8. Read through the Ethics Review application by clicking through each tab.

#### 6.2 Sending the Ethics Review back to the Student

If the application is not yet ready for you to approve then it should be returned to the Student for amendments to be made.

- 1. Complete the comments field on P9.
- 2. Save and Close the Application.
- 3. Change the Status to In Preparation and click Done.

\* The Student will now receive an email notifying them of your comments.

# 6.3 Signing off the application

If the application is ready for you to approve:

- 1. Navigate to the "P9 Adherence to SHU Policy and Procedures" tab.
- 2. Underneath the Principal Investigator Sign-off section you will see a section called, Director of Studies Sign-Off.

| Director of Studies Sign-off                                                                                                   |
|----------------------------------------------------------------------------------------------------|
| I confirm that this research will conform to the principles outlined in the Sheffield Hallam University Research Ethics policy |
| I can confirm that this application is accurate to the best of my knowledge                                                    |
| Director of Studies' Comments                                                                                                  |
|                                                                                                    |
| Date of submission and supervisor sign-off                                                                                     |
| Director of Studies Sign-off                                                                                                   |
| Director of Studies - click on the blue plus below, search for your name and add your business card to the record.             |

- 3. Complete all fields in this section ensuring that you add your name to sign-off the application. To do this you need to search for and apply your Director of Studies Business Card.
- 4. Click on the blue plus.

| •                                                                                                    |
|----------------------------------------------------------------------------------------------------|
| Director of Studies Sign-off                                                                                                    |
| Director of Studies - click on the blue plus below, search for your name, click on the blue plus and this will add your business card to the record. |
| ( <b>+</b> )                                                                                                    |

5. Type in your name and click on the magnifying glass to search. This will bring up your Director of Study Business Card. Click on the blue plus next to your name.

| Director of Studies Sign-off                                                                                           |                                 |
|----------------------------------------------------------------------------------------------------|---------------------------------|
| Director of Studies - click on the blue plus below, search for your name, click on the blue plus and this will add you | Ir business card to the record. |
| Jalexander arnold                                                                                                    | 0                               |
| Search results for alexander arnold<br>ARNOLD, ALEXANDER - ALEXANDER - Research and Innovation Office - DOS - (Active) |                                 |

6. Now click on Save and Close

| Name                 | Organisation                                                 | in % |  |
|----------------------|--------------------------------------------------------------|------|--|
| ARNOLD,<br>ALEXANDER | Research and Innovation Office (Sheffield Hallam University) |      |  |
|                      |                                                              |      |  |
|                      |                                                              |      |  |
|                      |                                                              |      |  |
|                      |                                                              |      |  |
|                      |                                                              |      |  |

7. The Set Status box will then appear - select **Send for Admin Check** - click on Done.

#### 6.4 What happens next?

Once you have Saved & Closed the application after signing-off the application, Converis will notify the Faculty Ethics Administrator that there is an application for them to check.

The Administrator is then responsible for assigning reviewers (where the application requires review), sending the application onto Reviewers and in turn changing the workflow status of the application to reflect the decision made.

When a final decision has been made, Converis will notify you and the Student of the outcome of their application.

#### 7. Ethics Reviewers

Ethics Review applications on the All Other Research and IRAS templates are assigned three reviewers:

- The Lead Reviewer generally being an experienced researcher with cognate subject expertise
- 2<sup>nd</sup> and 3<sup>rd</sup> Reviewers, who may be subject experts, have methodological overlap, can be lay Reviewers (lay members or Researchers with no natural research connections).

Ethics Review applications on the Very Low Risk template are assigned one reviewer.

#### 7.1 Accessing the Application

1. You will be notified by email when you have been assigned to review an Ethics Review application. The email notification will inform you whether you have been allocated as Lead, 2<sup>nd</sup> or 3<sup>rd</sup> Reviewer.

| From: conversigehu.ac.uk Sent Thu 11,07/2019                                                                                                    |
|----------------------------------------------------------------------------------------------------|
| To: f.c.birch@shu.ac.uk                                                                                                    |
| Subject: Converts - Ethics Application for Review                                                                                                    |
|                                                                                                    |
| Dear Fiona                                                                                                    |
| The ATA's Design Venderships                                                                                                    |
| Inte of Ethics Review: Very low msk test                                                                                                    |
| Luic Keyrew iD. EK1211517                                                                                                    |
| You have been assigned as Lead Reviewer for the above named ethics application, which can be accessed by clicking on the link above. You will need to switch to your Ethics Reviewer role by clicking on the little orange drop down menu in the top right                                                                                                    |
| comer, click 'Switch roles', then select 'Ethics Reviewer'.                                                                                                    |
|                                                                                                    |
| Please consider the application and complete the review section where you are named on P10. Click Save and close and leave the status as Send for approval by reviewers.                                                                                                    |
| Reviewer guidance can be found at the top of P10. You are asked to make judgements and recommendations using your own experiences and expertise. Although you are able to see other reviewers' comments, a diversity of opinions are being sought, so                                                                                                    |
| please don't be influenced by these.                                                                                                    |
|                                                                                                    |
| If you are unable to undertake this review, please decline it as soon as possible so the ethics administrator can assign an alternative reviewer. To do this, go to P10 and tick the I am unable to review this application' tick box and enter a reason. Click on                                                                                                    |
| Save and Close' and then click 'Done'.                                                                                                    |
| For All Other Research and IRAS Applications:                                                                                                    |
| - As the lead reviewer, you also have responsibility for compiling the three sets of comments into a coherent summary for the researcher, and adjudicating on split decisions. You also have the option to involve your FREC chair, if you require a further                                                                                                    |
| opinion. Further guidance can be found on the Ethics Review user guide, which can be found by clicking on the following link.                                                                                                    |
|                                                                                                    |
| For Very Low Kisk Applications:                                                                                                    |
| - inese applications are reviewed by Frevewer. Once you nave completed the collated comments box, completed the final decision and dated your decision, you can save and close the application and leave it in the send for approval by reviewers status. You also have the owning the involution of the involution of the inv |
|                                                                                                    |
| Further guidance can be found on the Ethics Review user guide, which can be found by clicking on the following link.                                                                                                    |
|                                                                                                    |
| <u>Chick here</u>                                                                                                    |
| If you have a query regarding your application, please contact your Faculty Ethics Administrator in the first instance                                                                                                    |
| и учи и с с цису съди инду с и и дригон со насту учи с секу за насту на насти из насти.                                                                                                    |
| HWB - <u>hwbethics@shu.ac.uk</u>                                                                                                    |
| STA - <u>STAfree@shu ac uk</u>                                                                                                    |
| SBS - <u>sbsethics@shuac.uk</u>                                                                                                    |
| SSH - <u>SSH-Kesearcheltnics@shu.ac.uk</u>                                                                                                    |
| Kind regards.                                                                                                    |
| Ethics Research Support                                                                                                    |
|                                                                                                    |
| *** This is an automatically generated email, please do not reply ***                                                                                                    |
| ۵                                                                                                    |

- 2. Click on the blue hyperlinked title to access the application.
- 3. Login to Converis.

4. Important: If after logging in, you get the following **Access denied** message you will need to switch to your Ethics Reviewer role.

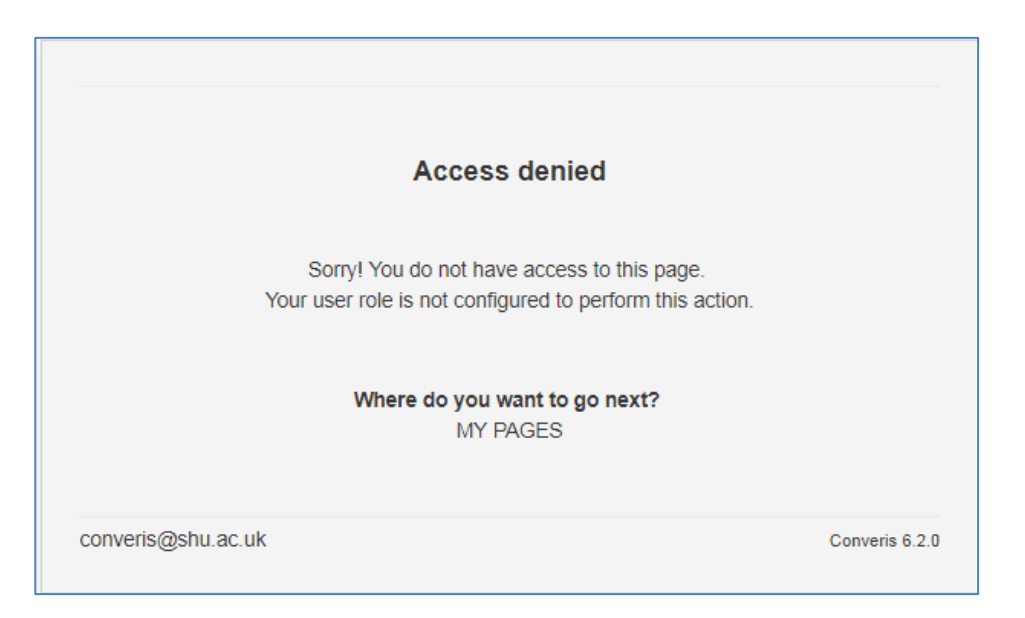

5. Click on the arrow in the top right of the screen and select Switch Role

| Converis My Tools 🗸 | Q. Sea                                                                                               | rch Help 🗸     | Ethics Reviewer: Research and Innovatic |
|---------------------|----------------------------------------------------------------------------------------------------|----------------|-----------------------------------------|
|                     |                                                                                                    |                | 1 Switch Role                           |
|                     |                                                                                                    |                | My Settings                             |
|                     |                                                                                                    |                | 🗙 Logout                                |
|                     | Access denied                                                                                        |                |                                         |
|                     | Somyl You do not have access to this page.<br>Your user role is not configured to perform this activ | on.            |                                         |
|                     | Where do you want to go next?<br>MY PAGES   Previous page                                            |                |                                         |
|                     | converis@shu.ac.uk                                                                                   | Converis 5.9.8 |                                         |
|                     |                                                                                                    |                |                                         |
|                     |                                                                                                    |                |                                         |

- 6. You will be returned to the Dashboard for your Ethics Reviewer role.
- 7. Click on the application listed in your **Things to Do** section this will take you into the application.

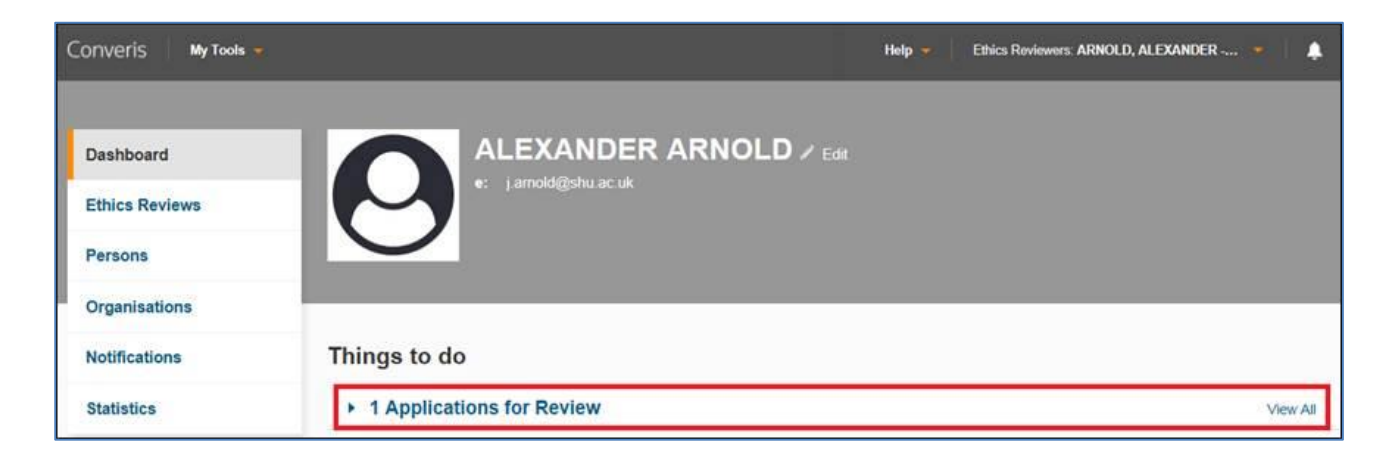

# 7.2 Declining to review the application

To decline to review an application, please follow these steps:

- 1. Navigate to the P10 Review tab and go to the section where your name is listed.
- 2. Tick the check-box below your name to decline.
- 3. Provide a reason for declining the review in the comments box.

```
I am unable to review this application (tick box below)

Please provide a reason why you are declining to review the application
```

- 4. Click on Save and Close at the bottom of the screen.
- 5. The Set Status box will then appear click on Done.

An email will now be sent to the Faculty Ethics Admin to inform them you have declined to review the application and the reason why, so that they can reallocate reviewers to the Ethics Review.

#### 7.3 **Reviewing the application**

- 1. To review the application, navigate to the P10 Review tab and go to the section where your name is listed.
- 2. Complete all required fields in this section. If you have substantial comments please upload as a word document and write "see attached document" in the comments box.

| Reason for decision If your decision is that the application requires amendments, resubmission or shouldn't be approved, please provide details here. Upload Confirm that I do not have a conflict of interest with the project application Date of review | Select Ethics Approval De 🗸                         |                               |                                   |                  |
|----------------------------------------------------------------------------------------------------|-----------------------------------------------------|-------------------------------|-----------------------------------|------------------|
| If your decision is that the application requires amendments, resubmission or shouldn't be approved, please provide details here.                                                                                                    | Reason for decision                                 |                               |                                   |                  |
| Upload                                                                                                    | f your decision is that the application requires am | endments, resubmission or sho | uldn't be approved, please provid | de details here. |
| Upload                                                                                                    |                                                     |                               |                                   |                  |
| Upload                                                                                                    |                                                     |                               |                                   |                  |
| Jpload                                                                                                    |                                                     |                               |                                   |                  |
| Jpload                                                                                                    |                                                     |                               |                                   |                  |
| Jpload Confirm that I do not have a conflict of interest with the project application Date of review                                                                                                    |                                                     |                               |                                   |                  |
| Upload                                                                                                    |                                                     |                               |                                   |                  |
| Upload                                                                                                    |                                                     |                               |                                   |                  |
| Upload Confirm that I do not have a conflict of interest with the project application Date of review                                                                                                    |                                                     |                               |                                   | 11               |
| Upload Confirm that I do not have a conflict of interest with the project application Date of review                                                                                                    |                                                     |                               |                                   |                  |
| Confirm that I do not have a conflict of interest with the project application           Date of review                                                                                                    | Jpload                                              |                               |                                   |                  |
| Confirm that I do not have a conflict of interest with the project application           Date of review                                                                                                    | ~                                                   |                               |                                   |                  |
| I confirm that I do not have a conflict of interest with the project application Date of review                                                                                                    |                                                     |                               |                                   |                  |
| Date of review                                                                                                    | confirm that I do not have a conflict of inte       | erest with the project applic | ation                             |                  |
| Date of review                                                                                                    |                                                     |                               |                                   |                  |
|                                                                                                    | Date of review                                      |                               |                                   |                  |

- 3. Click on Save and Close at the bottom of the screen.
- 4. The Set Status box will then appear click on Done.

#### 7.4 Lead Reviewers Responsibilities

In addition to reviewing the ethics application, the lead reviewer is also responsible for collating the comments of all reviewers and making an overall decision. They can escalate the application to the Faculty Research Ethics Chair for their input.

Once all reviewers have reviewed the application:

- 1. Navigate back to the tab "P10 Review".
- 2. Review the decisions and comments made by all reviewers.
- 3. If there is consensus or you are confident to make a decision:
  - a) Scroll down to the bottom of the page to the following section "This section to be completed by Lead Reviewer (or FREC if escalated)".
  - b) Complete the following fields:
    - Comments collated by Lead Reviewer (or FREC if escalated) or upload your feedback as an attachment. In the upload section, click on the blue folder icon and upload your document.

Please note that the applicants will be able to view the comments in this field.

Note: If you upload your feedback as an attachment make a note in the collated comments box above to say "See attached feedback".

| Upload |  |
|--------|--|
|        |  |
|        |  |

- Final Decision to be completed by Lead Reviewer (or FREC if escalated)
  - Application Approved
  - Application Approved with Advisory Comments
  - Application Referred back for Resubmission
  - Application Not Approved.
  - ((Second Resubmission Required))
- Date of Final Decision
- c) Now click on Save and Close
- d) The Set Status box will then appear click on Done.

#### 4. If there isn't consensus or you aren't confident to make a decision:

- a) Scroll down to the bottom of the page to the following section "This section to be completed by Lead Reviewer (or FREC if escalated)".
- b) Click on the blue plus

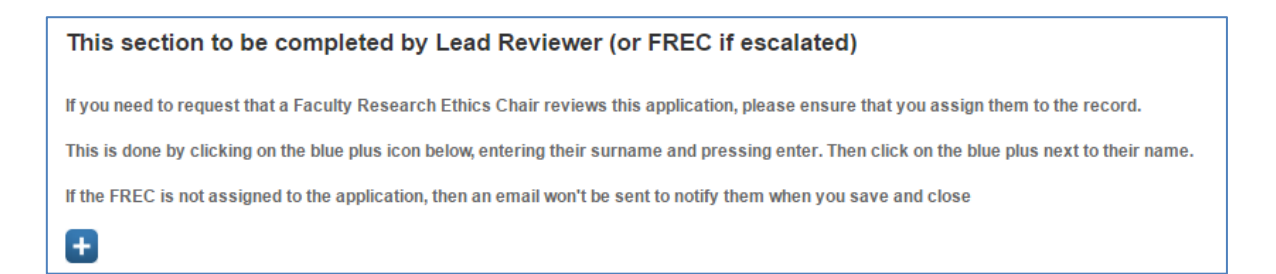

c) Type in the Faculty Research Ethics Chair (FREC) surname and click on the magnifying glass icon.

| This section to be completed by Lead Reviewer (or FREC if escalated)                                                                             |   |
|----------------------------------------------------------------------------------------------------|---|
| If you need to request that a Faculty Research Ethics Chair reviews this application, please ensure that you assign them to the record.          |   |
| This is done by clicking on the blue plus icon below, entering their surname and pressing enter. Then click on the blue plus next to their name. |   |
| If the FREC is not assigned to the application, then an email won't be sent to notify them when you save and close                               |   |
|                                                                                                    | 8 |

d) You will be presented with a list of Faculty Research Ethics Chairs that match your search criteria.

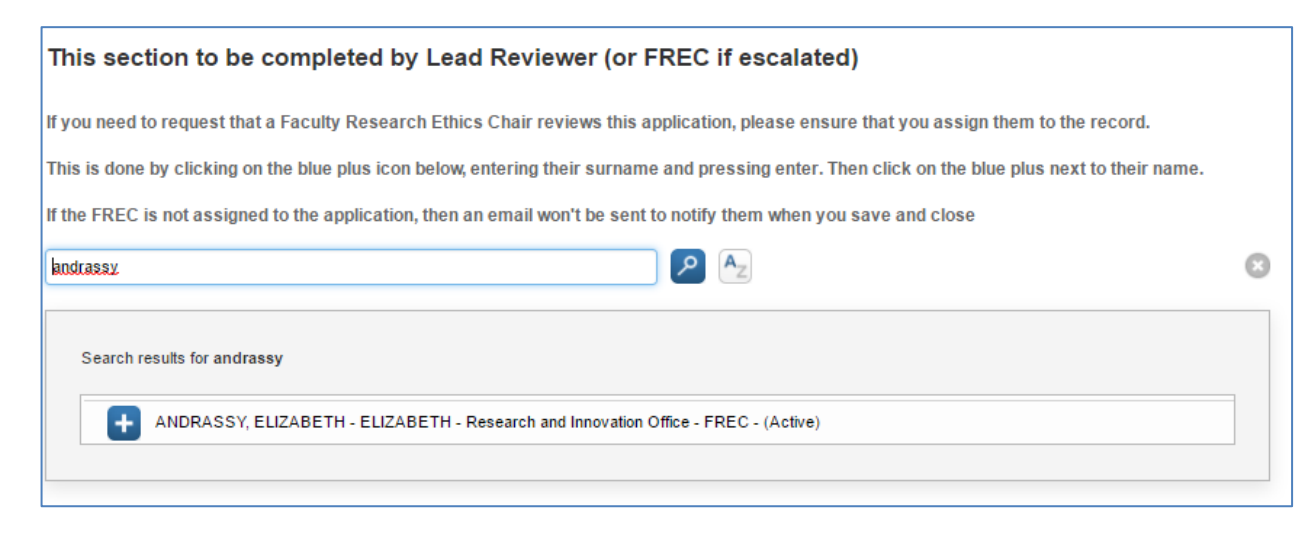

e) Click on the blue plus icon next to the correct Faculty Research Ethics Chair to add them to the record.

|                                                                                                    | This section to be completed by Lead Reviewer (or FREC IT escalated) |                                                                                                    |  |  |  |  |  |  |  |  |  |
|----------------------------------------------------------------------------------------------------|----------------------------------------------------------------------|----------------------------------------------------------------------------------------------------|--|--|--|--|--|--|--|--|--|
| If you need to request that a Faculty Research Ethics Chair reviews this application, please ensure that you assign them to the record.          |                                                                      |                                                                                                    |  |  |  |  |  |  |  |  |  |
| This is done by clicking on the blue plus icon below, entering their surname and pressing enter. Then click on the blue plus next to their name. |                                                                      |                                                                                                    |  |  |  |  |  |  |  |  |  |
| 1115 15 0                                                                                                    |                                                                      |                                                                                                    |  |  |  |  |  |  |  |  |  |
| the EE                                                                                                    | PEC is not assigned t                                                | a the application then an email won't be cent to notify them when you cave and close               |  |  |  |  |  |  |  |  |  |
| the FR                                                                                                    | REC is not assigned t                                                | o the application, then an email won't be sent to notify them when you save and close              |  |  |  |  |  |  |  |  |  |
| the FR                                                                                                    | REC is not assigned t                                                | o the application, then an email won't be sent to notify them when you save and close Organisation |  |  |  |  |  |  |  |  |  |

- f) Now click on Save and Close.
- g) The Set Status box will then appear click on Done.

#### 7.5 What happens next?

#### 7.5.1 If outcome decision made by Lead Reviewer

Once you have Saved & Closed the application after making your judgement, Converis will notify the Faculty Ethics Administrator of the Final Decision.

The Administrator is then responsible for changing the workflow status of the application to reflect the decision made.

Converis will then notify the applicant of the decision.

#### 7.5.2 If escalated to FREC Chair for outcome decision

Once you have Saved & Closed the application, after adding the FREC business card to the record, Converis will notify them that they have been asked to review an application.

The Faculty Research Ethics Chair is then responsible for reviewing the application, collating the comments and making a final decision.

# 7.6 Reviewing a Resubmitted Application

You will receive an email notification with instructions (as below) when an applicant has resubmitted an application that has previously been 'Referred back for Resubmission'.

Only the Lead Reviewer is required to review applications that are being resubmitted. The second and third reviewers will not receive an email notification.

| <u>م</u> الم                                                                         | • ◆  =                                                                |                                        |                           | 100            |                                                                                       | Converis - Ethics App                                                           | plication - For Furthe | er Review | follov  | ving Resubmi | ssion - I          | Message        | (HTML)     | 1              |            | -                               |         |                       |                 |
|--------------------------------------------------------------------------------------|-----------------------------------------------------------------------|----------------------------------------|---------------------------|----------------|---------------------------------------------------------------------------------------|---------------------------------------------------------------------------------|------------------------|-----------|---------|--------------|--------------------|----------------|------------|----------------|------------|---------------------------------|---------|-----------------------|-----------------|
| File Mess                                                                            | age                                                                   |                                        |                           |                |                                                                                       |                                                                                 |                        |           |         |              |                    |                |            |                |            |                                 |         |                       | ۵ (3            |
| 🔄 Ignore 🗙<br>& Junk + Delete                                                        | Reply                                                                 | Reply<br>All                           | Forward                   | 🛸 Meeting      | <ul> <li>Create an appoint</li> <li>To Manager</li> <li>Reply &amp; Delete</li> </ul> | <ul> <li>Create a task with</li> <li>Team E-mail</li> <li>Create New</li> </ul> | Action<br>✓ Done       | ×         | Move    | Rules *      | Assign<br>Policy * | Mark<br>Unread | Categorize | Follow<br>Up * | a translat | 위 Find<br>④ Related<br>이 Select | Zoon    | n                     |                 |
| Delete                                                                               |                                                                       | Re                                     | espond                    |                |                                                                                       | Quick Steps                                                                     |                        | Tái       |         | Move         |                    | Та             | js         | 5              |            | Editing                         | Zoor    | n                     |                 |
| From: conv<br>To: E.Bri<br>Cc:<br>Subject: Conv                                      | ieris@shu.a<br>ierton@shu<br>veris - Ethi                             | ic.uk<br>.ac.uk<br>:s Applic           | ation - For               | r Further Revi | ew following Resubmission                                                             | 1                                                                               |                        |           |         |              |                    |                |            |                |            |                                 |         | Sent: Tue 1           | 9/02/2019 10:26 |
| Dear Elizab                                                                          | eth                                                                   |                                        |                           |                |                                                                                       |                                                                                 |                        |           |         |              |                    |                |            |                |            |                                 |         |                       | 63              |
| Title of Ethi                                                                        | cs Revi                                                               | ew: <u>Eth</u>                         | iics Rev                  | view in Co     | onveris                                                                               |                                                                                 |                        |           |         |              |                    |                |            |                |            |                                 |         |                       |                 |
| Ethic Review                                                                         | v ID: El                                                              | R12002                                 | 2390                      |                |                                                                                       |                                                                                 |                        |           |         |              |                    |                |            |                |            |                                 |         |                       |                 |
| The above na                                                                         | amed ap                                                               | plicat                                 | ion has                   | been assi      | gned back to you t                                                                    | o review following                                                              | g an earlier decis     | sion tha  | at it w | as to be re  | submit             | tted.          |            |                |            |                                 |         |                       |                 |
| Please consi                                                                         | der the                                                               | applica                                | ation ar                  | nd comple      | te the 'Lead Revie                                                                    | wers Comments F                                                                 | ollowing Resubr        | mission   | box!    | and then u   | pdate t            | the Fina       | al Decis   | ion pic        | k-list, l  | pefore say                      | ing and | closing the applicati | on.             |
| If you have a                                                                        | query                                                                 | regard                                 | ing you                   | ir applica     | ion, please contact                                                                   | your Faculty Ethi                                                               | ics Administrato       | or in the | first   | instance.    |                    |                |            |                |            |                                 |         |                       |                 |
| HWB - <u>hwbe</u><br>STA - <u>STAfr</u><br>SBS - <u>sbseth</u><br>SSH - <u>SSH-F</u> | ethics@<br>rec@shu<br>iics@sh<br>Researc                              | shu.ac<br>1.ac.uk<br>u.ac.ul<br>hEthic | <u>.uk</u><br>s<br>s@shu. | .ac.uk         |                                                                                       |                                                                                 |                        |           |         |              |                    |                |            |                |            |                                 |         |                       |                 |
| Kind regards<br>Ethics Resea                                                         | s,<br>irch Sup                                                        | port                                   |                           |                |                                                                                       |                                                                                 |                        |           |         |              |                    |                |            |                |            |                                 |         |                       |                 |
| *** This is a                                                                        | *** This is an automatically generated email, please do not reply *** |                                        |                           |                |                                                                                       |                                                                                 |                        |           |         |              |                    |                |            |                |            |                                 |         |                       |                 |
| You can acce                                                                         | ess Con                                                               | veris t                                | y click                   | ing on thi     | s link <u>https://shu-t</u>                                                           | est.converis.clariv                                                             | ate.com/converi        | is/secur  | e/log   | in           |                    |                |            |                |            |                                 |         |                       |                 |

#### 7.7 Reviewing Amendments

When an amendment for an approved (or approved with advisory comments) ethics review is submitted, a reviewer will be assigned to review the amendment.

The reviewer will receive an email notifying them of what to do.

| 00                                                                                                    | * * T                                                                                                    |                                                                                                    | 30                                                                                              |                                                                                                    | Converis - Eth                                                                                      | hics Review - Amendme                                                                        | ent Submitt                                    | ed for Review                         | - Message (HTN                   | IL)                  |                  | 1000         |                    |                    | 22        |
|----------------------------------------------------------------------------------------------------|----------------------------------------------------------------------------------------------------|----------------------------------------------------------------------------------------------------|-------------------------------------------------------------------------------------------------|----------------------------------------------------------------------------------------------------|----------------------------------------------------------------------------------------------------|----------------------------------------------------------------------------------------------|------------------------------------------------|---------------------------------------|----------------------------------|----------------------|------------------|--------------|--------------------|--------------------|-----------|
| Ele: Mes                                                                                                    | isage                                                                                                    |                                                                                                    |                                                                                                 |                                                                                                    |                                                                                                    |                                                                                              |                                                | -                                     |                                  |                      | _                |              |                    |                    | ۵         |
| 👌 Ignore 🗙<br>🗞 Junk - Delete                                                                                     | e Reply I                                                                                                    | Reply Forward                                                                                                    | 🖫 Meeting                                                                                       | Create an appoint<br>Create an appoint<br>Create an appoint<br>Create an appoint<br>Create an appoint<br>Create an appoint | <ul> <li>Create a task with .</li> <li>Team E-mail</li> <li>Create New</li> </ul>                   | . 2. Archive from 4t<br>✓ Done                                                               | Mov                                            | Rules *                               | Assign Mark<br>Policy * Unread   | Categorize           | Follow 1<br>Up * | Translate    | d Q<br>lated * Zoo | m                  |           |
| Delete                                                                                                    |                                                                                                    | Respond                                                                                                    |                                                                                                 |                                                                                                    | Quick Steps                                                                                         |                                                                                              | 5                                              | Move                                  | Та                               | gs                   | 15               | Editing      | Zoo                | m                  |           |
| rom: cor<br>o: E.B<br>ic:<br>ubject: Co                                                                           | nveris@shu.ac<br>Irierton@shu.a<br>nveris - Ethics                                                                                            | uk<br>ic.uk<br>Review - Amend                                                                                                    | ment Submitte                                                                                   | d for Review                                                                                                    |                                                                                                    |                                                                                              |                                                |                                       |                                  |                      |                  |              |                    | Sent: Tue 19/02/20 | 019 15:09 |
| Dear Elizal                                                                                                    | beth                                                                                                    |                                                                                                    |                                                                                                 |                                                                                                    |                                                                                                    |                                                                                              |                                                |                                       |                                  |                      |                  |              |                    |                    | 101       |
| Title of Eth<br>Ethic Revie<br>Amendmen<br>An amendn<br>Click on the<br>Complete th<br>Please reme<br>If you have | ics Review<br>w ID: ER<br>it 1 Title: (<br>nent has b<br>e link abov<br>he outcom<br>ember you<br>a query re                                  | w: <u>Ethics Re</u><br>12002390<br>Change of sa<br>een submitte<br>we, log into (<br>e box, provi<br>are reviewi<br>egarding this | view in Co<br>mple size<br>of for the a<br>Converis a<br>de a reaso<br>ng the am<br>, please co | above named Ethio<br>and using your Rev<br>n (if applicable) a<br>endment, not the c<br>ontact your Facult                 | es Review.<br>iewer role, open t<br>nd put a date in th<br>original applicatio<br>y Ethics Administ | the application, rev<br>te box. The Researc<br>on which has alread<br>trator in the first in | iew the a<br>cher will<br>y been ap<br>stance. | umendment,<br>be informed<br>oproved. | the details of<br>l of the outco | which ca<br>me by em | n be foi<br>ail. | und on the F | 912 tab.           |                    |           |
| HWB - <u>hwt</u><br>STA - <u>STA</u><br>SBS - <u>sbset</u><br>SSH - <u>SSH</u> -                                  | HWB - hwbethies@shu.ac.uk<br>STA - <u>STA/free@shu.ac.uk</u><br>SSS - <u>sbsethies@shu.ac.uk</u><br>SSH - <u>SSH-ResearchEthies@shu.ac.uk</u> |                                                                                                    |                                                                                                 |                                                                                                    |                                                                                                    |                                                                                              |                                                |                                       |                                  |                      |                  |              |                    |                    |           |
| Kind regard<br>Ethics Rese                                                                                        | ls,<br>earch Supp                                                                                                    | ort                                                                                                    |                                                                                                 |                                                                                                    |                                                                                                    |                                                                                              |                                                |                                       |                                  |                      |                  |              |                    |                    |           |
| *** This is                                                                                                    | an automa                                                                                                    | atically gene                                                                                                    | rated ema                                                                                       | iil, please do not re                                                                                                    | eply ***                                                                                            |                                                                                              |                                                |                                       |                                  |                      |                  |              |                    |                    |           |
| You can ace                                                                                                    | You can access Converis by clicking on this link https://shu-test.converis.clarivate.com/converis/secure/login                                |                                                                                                    |                                                                                                 |                                                                                                    |                                                                                                    |                                                                                              |                                                |                                       |                                  |                      |                  |              |                    |                    |           |

The following steps should be followed:

- 1. Log into Converis.
- 2. Navigate to the P12 tab and review the amendment.
- 3. Complete the decision choice group for the relevant amendment, provide a reason if required and date the amendment.

| In my judgement the amendment should be: |
|------------------------------------------|
| Amendment Approved                       |
| Reason for decision (if applicable)      |
|                                          |
| Date of Amendment Outcome 1              |

4. Then save and close the application, and click done when the set status box appears.

The applicant will then receive an email notifying them of the outcome.

# 8. Faculty Research Ethics Chair (FREC)

# 8.1 Reviewing an application

1. You will be notified by email if a Lead Reviewer escalates an ethics review to you.

| 🋥 ق (* 🛃 🖻                                                                                                    | * * =                                                                          |                                                                                       | Converis - Eth                                                                  | hics Review - Lead Review                                                                                                    | ver Requ | est for Input -             | Messag   | e (HTML) | -           |        |                | _       |      |                         | \$  |
|----------------------------------------------------------------------------------------------------|--------------------------------------------------------------------------------|---------------------------------------------------------------------------------------|---------------------------------------------------------------------------------|----------------------------------------------------------------------------------------------------|----------|-----------------------------|----------|----------|-------------|--------|----------------|---------|------|-------------------------|-----|
| File Messa                                                                                                    | ige                                                                            |                                                                                       |                                                                                 |                                                                                                    |          |                             |          |          |             |        |                |         |      | ۵                       | 0   |
| 🗟 Ignore 🗙<br>🍇 Junk + Delete                                                                                                    | Reply Reply Forward to More +                                                  | <ul> <li>Create an appoint</li> <li>To Manager</li> <li>Reply &amp; Delete</li> </ul> | <ul> <li>Create a task with</li> <li>Team E-mail</li> <li>Create New</li> </ul> | <ul> <li> <sup>A</sup> @Action         <sup>A</sup> <sup>A</sup></li></ul> | Move     | Pules ▼ M OneNote Actions ▼ | Assign   | Mark C   | ategorize F | Follow | a<br>Translate | A Find  | Zoom |                         |     |
| Delete                                                                                                    | Respond                                                                        |                                                                                       | Quick Steps                                                                     |                                                                                                    | 5 ·      | Move                        | Policy * | Tags     |             | Up •   | · · ·          | Editing | Zoom |                         |     |
| From: conve<br>To: E.Brie<br>Cc:<br>Subject: Conv                                                                                                    | eris@shu.ac.uk<br>erion@shu.ac.uk<br>eris - Ethics Review - Lead Reviewer Requ | est for Input                                                                         |                                                                                 |                                                                                                    |          |                             |          |          |             |        |                |         |      | Sent: Tue 19/02/2019 10 | :03 |
| Dear Elizabeth<br>Title of Ethics Review: Ethics Review in Converis                                                                                                    |                                                                                |                                                                                       |                                                                                 |                                                                                                    |          |                             |          |          |             |        |                |         |      |                         |     |
| Ethic Review ID: ER12002390<br>The lead reviewer of this application has invited you to comment/adjudicate on this the above named ethics application, which can be accessed by clicking on the link above.    |                                                                                |                                                                                       |                                                                                 |                                                                                                    |          |                             |          |          |             |        |                |         |      |                         |     |
| You will need to switch to your Faculty Research Ethics Chair role by clicking on the little orange drop down menu in the top right corner, click 'Switch Roles', then select 'Faculty Research Ethics Chair'. |                                                                                |                                                                                       |                                                                                 |                                                                                                    |          |                             |          |          |             |        |                |         |      |                         |     |
| Please review the application and reviewers' comments, then finalise the collated comments section/make a final decision in P10. You may wish to consult the UREC Chair if you require a further opinion.      |                                                                                |                                                                                       |                                                                                 |                                                                                                    |          |                             |          |          |             |        |                |         |      |                         |     |
| Kind regards,<br>Ethics Research Support                                                                                                    |                                                                                |                                                                                       |                                                                                 |                                                                                                    |          |                             |          |          |             |        |                |         |      |                         |     |
| *** This is an automatically generated email, please do not reply ***                                                                                                    |                                                                                |                                                                                       |                                                                                 |                                                                                                    |          |                             |          |          |             |        |                |         |      |                         |     |
| You can acce                                                                                                    | ess Converis by clicking on th                                                 | is link <u>https://shu-t</u>                                                          | est.converis.clariv                                                             | ate.com/converis/se                                                                                                    | cure/lo  | <u>gin</u>                  |          |          |             |        |                |         |      |                         |     |

- 2. Click on the blue hyperlinked title to access the application.
- 3. Login to Converis.
- 4. Important: If after logging in, you get the following **Access denied** message you will need to switch to your Faculty Research Ethics Chair role.

| Access denied                                                                                           |                |
|----------------------------------------------------------------------------------------------------|----------------|
| Sorry! You do not have access to this page.<br>Your user role is not configured to perform this action. |                |
| Where do you want to go next?<br>MY PAGES                                                               |                |
| converis@shu.ac.uk                                                                                      | Converis 6.2.0 |

5. Click on the arrow in the top right of the screen and select Switch Role

| Converis My Tools 🗸 | Q. Sear                                                                                               | sh Help <del>v</del> | Ethics Reviewer. Research and Innovatic |
|---------------------|----------------------------------------------------------------------------------------------------|----------------------|-----------------------------------------|
|                     |                                                                                                    |                      | Switch Role                             |
|                     |                                                                                                    |                      | My Settings                             |
|                     |                                                                                                    |                      | X Logout                                |
|                     | Access denied                                                                                         |                      |                                         |
|                     | Sonyl You do not have access to this page.<br>Your user role is not configured to perform this action | 1.                   |                                         |
|                     | Where do you want to go next?<br>MY PAGES   Previous page                                             |                      |                                         |
|                     | converts@shu.ac.uk                                                                                    | Converis 5.9.8       |                                         |
|                     |                                                                                                    |                      |                                         |
|                     |                                                                                                    |                      |                                         |

- 6. You will be returned to the Dashboard for your Faculty Research Ethics Chair role.
- 7. Keep Converis open and click on the link contained within the email again and you will be able to access the Browse template.
- 8. Click on edit to access the detail of the application.

| Converis                            | Q. Search Help 🔻 Researcher: Brierton, Elizabeth - Lizzy - E.B 🔻 🛕                                                                                                    |
|-------------------------------------|----------------------------------------------------------------------------------------------------|
| Dashboard > Ethics Reviews > Browse | edit کے PD کے Edit                                                                                                    |
| Dashboard                           | Ethics Review in Converis                                                                                                    |
| Projects<br>Project Applications    | Ethics Review ID: ER12002390<br>Workflow Status: Application Referred back for Resubmission<br>Type of Ethics Review Template: All other research with human participants                                               |
| Ethics Reviews                      | Primary Researcher / Principal Investigator                                                                                                    |
| Persons                             | Elizabeth Brierton<br>(Research and Innovation Office)                                                                                                    |
| Organisations                       | Converis Project Application::                                                                                                    |
| Notifications                       | Q1. is this project: ii) Doctoral research                                                                                                    |
| Statistics                          | Director of Studies                                                                                                    |
|                                     | Elizabeth Brierton<br>(Research and Innovation Office)                                                                                                    |
|                                     | Supervisory Team                                                                                                    |
|                                     | Elizabeth Brierton<br>(Research and Innovation Office)                                                                                                    |
|                                     | Other SHU Investigator                                                                                                    |
|                                     | Ann Macaskill<br>(Psychology, Sociology and Politics)<br>Q3b. External Investigator Details: Dr John Smith                                                                                                    |
|                                     | Q4. Proposed Start Date of Data Collection: 06/02/2019<br>Q5. Proposed End Date of Data Collection : 28/02/2019                                                                                                    |
|                                     | Q6. Will the research involve any of the following:<br>i) Participants under 5 years old: No<br>ii) Pregnant women: No<br>iii) Soco or more participants: No<br>iii) Socoarch being conducted is an experse country. No |

9. You should now read through the Ethics Review application by looking through each tab.

Once you have read through the information contained in Converis, you can proceed to make your decision.

- 10. Navigate to the tab called "P10 Review".
- 11. You can now review the comments made by the Lead, 2<sup>nd</sup> and 3<sup>rd</sup> Reviewer.
- 12. Next, scroll down to the bottom of the page to the following section "This section to be completed by Lead Reviewer (or FREC if escalated)".
- 13. You will see your name added as the Faculty Research Ethics Chair.

| This :                                                                                                    | This section to be completed by Lead Reviewer (or FREC if escalated)                                                                    |                                                                                                    |     |  |  |  |
|----------------------------------------------------------------------------------------------------|----------------------------------------------------------------------------------------------------|----------------------------------------------------------------------------------------------------|-----|--|--|--|
| lf you n                                                                                                    | If you need to request that a Faculty Research Ethics Chair reviews this application, please ensure that you assign them to the record. |                                                                                                    |     |  |  |  |
| This is done by clicking on the blue plus icon below, entering their surname and pressing enter. Then click on the blue plus next to their name. |                                                                                                    |                                                                                                    |     |  |  |  |
| The Fac<br>ACES:<br>D&S: A<br>HWB: N<br>SBS: To<br>If the FI                                                                                     | culty Research Ethics Ch<br>Reza Saatchi, Marcos Ro<br>nn Macaskill<br>likki Jordan-Mahy<br>ony Lynn<br>REC is not assigned to th       | airs are:<br>drigues<br>ne application, then an email won't be sent to notify them when you save and close |     |  |  |  |
|                                                                                                    | Name                                                                                                    | Organisation                                                                                               |     |  |  |  |
|                                                                                                    | Brierton, Elizabeth                                                                                                    | Sheffield Hallam University - O167495                                                                      | × 🖻 |  |  |  |
| +                                                                                                    |                                                                                                    |                                                                                                    |     |  |  |  |

- 14. Complete the following fields:
  - a. Comments collated by Lead Reviewer (or FREC if escalated) or upload your comments as an attachment you can do this by clicking on the folder icon under Upload. Please make a note in the comments box to say "Please see attached document".

Please note that the applicants will be able to view the comments in this field.

- b. If the application is being reviewed following Resubmission then complete the "Lead Reviewers Comments following Resubmission" box.
- c. Final Decision to be completed by Lead Reviewer (or FREC if escalated)
  - Approved
  - Application Approved with Advisory Comments
  - Application Referred back for Resubmission
  - Not Approved for the reasons listed below
  - ((Second Resubmission Required))

- d. Date of Final Decision
- 15. Now click on Save and Close
- 16. The Set Status box will then appear click on Done.

#### 8.2 What happens next?

Once you have Saved & Closed the application after making your decision, Converis will notify the Faculty Ethics Administrator of the Final Decision.

The Faculty Ethics Administrator is then responsible for changing the workflow status of the application to reflect the decision made.

Converis will then notify the applicant of the decision.

# 9. Cloning a record

To clone a record:

- 1. Click on Ethics Review
- 2. You will see all the Ethics Reviews you have access to
- 3. Find the Ethics Review you wish to clone
- 4. Click Clone

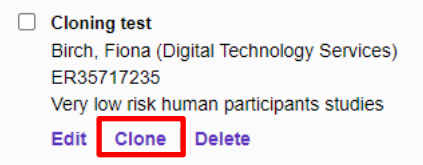

- 5. Then click Save without editing
- 6. A new Ethics ID is populated
- 7. You can now edit the record

In preparation

#### **10.** Producing a PDF of an Ethics Review

- 1. Click on Projects
- 2. Click on Ethics Reviews
- 3. You will see all the Ethics Reviews you have access to
- 4. Find the Ethics Review you would like to PDF
- 5. Hover anywhere over the light grey box of that application

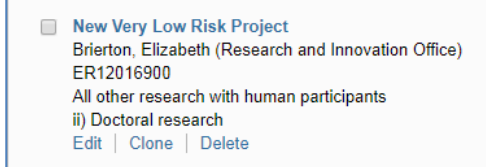

- 6. The colour will change to a darker grey
- 7. Click anywhere except on the Edit button
- 8. Allow a few seconds for the Browse Template to load
- 9. On the new window click PDF in the top right

In preparation

#### 11. IRAS Process Map

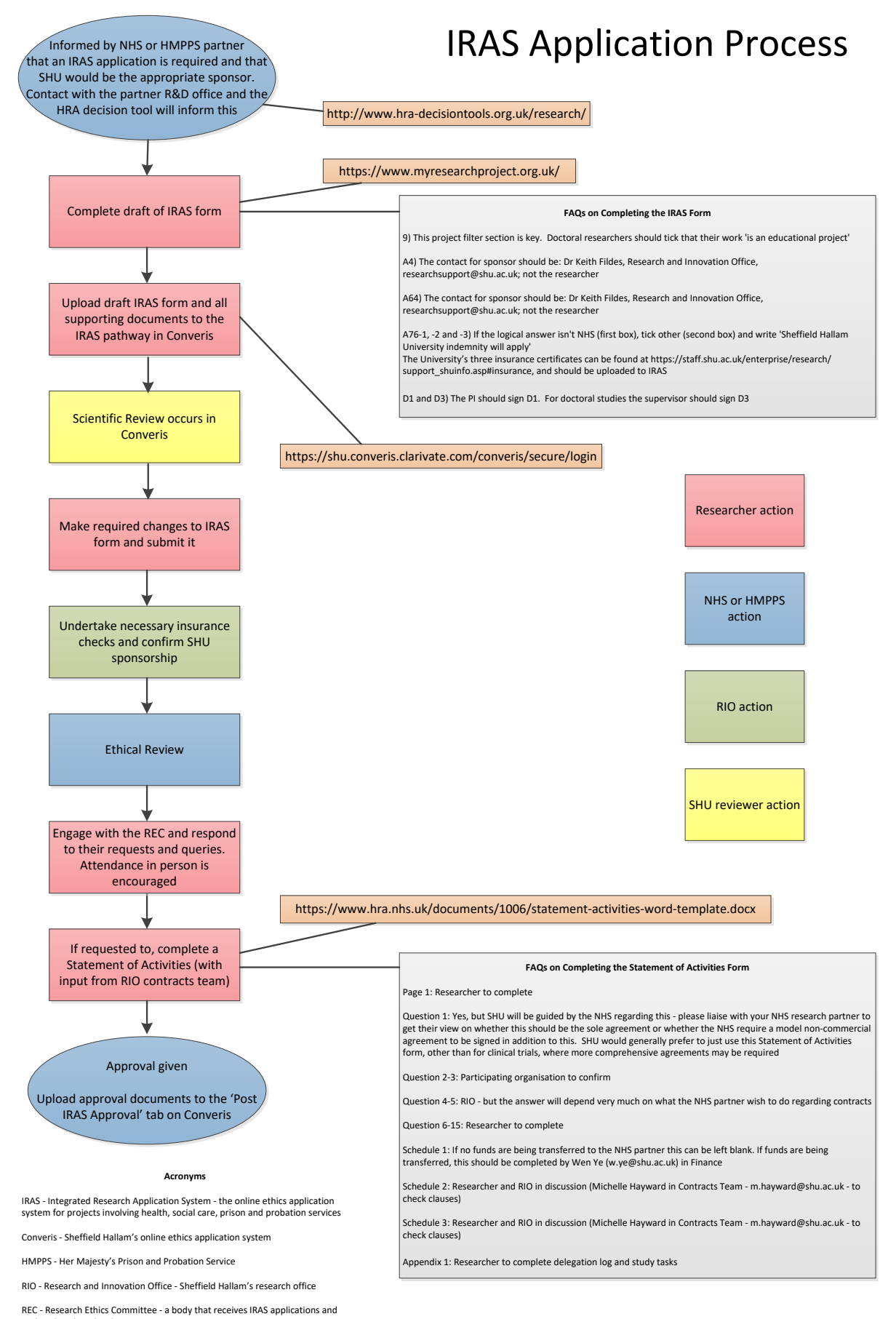

undertakes the ethical review